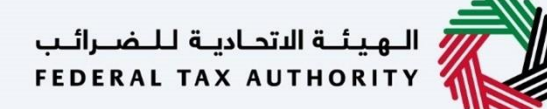

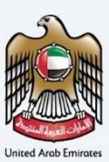

# إمــارات تـاكـس **ΞΜΛRΛΤΛΧ**

الزائر بغرض الأعمال: إعادة تقديم طلب الاسترداد – دليل المستخدم

الهيئة الإتحادية للضرائب – دولة الإمارات العربية المتحدة

التاريخ: أكتوبر 2022

النسخة 1.0

خاص وسري

تحتوي هذه الوثيقة على معلومات سرية ومملوكة للهيئة الاتحادية للضرائب. يعد أي نشر أو توزيع أو نسخ أو استخدام أو اعتماد على المعلومات السرية والمملوكة الولردة في هذه الوثيقة غير مصرح به وممنوع منعًا باتًا.

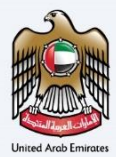

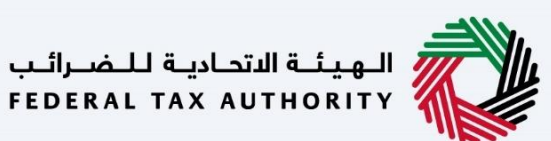

معلومات ضبط الوثيقة

ضبط نسخة الوثيقة

| ملاحظات                          | إعداد/ مراجعة            | التاريخ        | رقم النسخة |
|----------------------------------|--------------------------|----------------|------------|
| دليل المستخدم لبوابة إمارات تاكس | الهيئة الاتحادية للضرائب | 01 أكتوبر 2022 | 1.0        |

### المرفقات

يرجى الاطلاع أدناه على قائمة بأدلة المستخدم التي يمكنك الرجوع إليها:

| الرقم | اسم دليل المستخدم                                    | الوصف                                                                                                    |
|-------|------------------------------------------------------|----------------------------------------------------------------------------------------------------|
| 1     | التسجيل كمستخدم إلكتروني                             | تم إعداد هذا الدليل لمساعدتك في التنقل عبر الموقع الإلكتروني للهيئة<br>الاتحادية للضرائب وإنشاء حساب إمارات تاكس لدى الهيئة.                                                                                                    |
| 2     | إدارة ملف المستخدم الإلكتروني                        | تم إعداد هذا الدليل لإلمامك بعملية تسجيل الدخول وأنواع المستخدمين<br>ووظائف نسيان كلمة السر وتعديل ملف المستخدم الإلكتروني.                                                                                                    |
| 3     | تخويل المستخدم                                       | تم إعداد هذا الدليل لإلمامك بتعاريف ووظائف مدير الحساب<br>والمستخدم الإلكتروني وحساب الشخص الخاضع للضريبة.                                                                                                    |
| 4     | لوحة متابعة الشخص الخاضع للضريبة                     | تم إعداد هذا الدليل لمساعدة مستخدمي "الشخص الخاضع للضريبة"<br>الواردين أدناه في التنقل عبر لوحة المتابعة الخاصة بهم في بوابة إمارات<br>تاكس الخاصة بالهيئة الاتحادية للضرائب:<br>• الشخص المسجل لأغراض طريبة القيمة المضافة.<br>• الشخص الحاضع للضريبة غير المسجل.<br>• أمين المستودع.<br>• شركات تخليص طريبة الانتقائية.<br>• شركات تخليص الضريبة الانتقائية. |
| 5     | ربط رقم التسجيل الضريي مع عنوان البريد<br>الإلكتروني | تم إعداد هذا الدليل لمساعدتك في التنقل عبر الموقع الإلكتروني للهيئة<br>الاتحادية للضرائب بهدف ريط رقم التسجيل الضريي مع عنوان البريد<br>الإلكتروني الجديد.                                                                                                    |

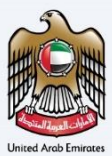

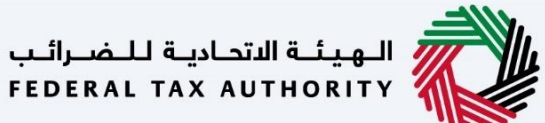

# التنقل عبر إمارات تاكس

تتوفر علامات التبويب والأزرار التالية لمساعدتك في التنقل خلال هذه العملية:

| الزر           | الوصف                                                                                                    |
|----------------|----------------------------------------------------------------------------------------------------|
| في البوابة     |                                                                                                    |
| 😥 نوع المستخدم | يُستخدم هذا الزر للتبديل بين الشخصيات المختلفة ضمن ملف المستخدم، مثل<br>الشخص الخاضع للضريبة والوكيل الضريي ومصلحة الضرائب والممثل القانوني<br>وغيرهم.                                                                    |
| <b>⊲</b> »)    | يُستخدم هذا الزر لتمكين ميزة تحويل النص إلى كلام في البوابة.                                                                                                    |
| English عربي   | يُستخدم هذا الزر للتبديل بين النسختين الإنجليزية والعربية من البوابة.                                                                                                    |
| -A A +A        | يُستخدم هذا الزر لتخفيض وإعادة ضبط وزيادة دقة الشاشة لواجهة المستخدم<br>الخاصة بالبوابة.                                                                                                    |
| 8 إدارة الحساب | يُستخدم هذا الزر لإدارة تفاصيل ملف المستخدم، مثل الاسم وعنوان البريد<br>الإلكتروني المسجل ورقم الهاتف المحمول المسجل وكلمة المرور.                                                                                        |
| 🕒 تسجیل الخروج | يُستخدم هذا الزر لتسجيل الخروج من البوابة.                                                                                                    |
| في طلب الإجراء |                                                                                                    |
| الخطوة السابقة | يُستخدم هذا الزر للانتقال إلى القسم السابق من نموذج الإدخال.                                                                                                    |
| الخطوة التالية | يُستخدم هذا الزر للانتقال إلى القسم التالي من نموذج الإدخال.                                                                                                    |
| حفظ كمسودة     | يُستخدم هذا الزر لحفظ الطلب كمسودة، بحيث يمكن إكماله لاحقًا.                                                                                                    |
| 0 2            | تقدم هذه القائمة في الأعلى نظرة عامة على الأقسام المختلفة داخلها. يجب إكمال<br>جميع الأقسام من أجل تقديم الطلب للمراجعة. يتم تمييز القسم الحالي باللون<br>الأزرق، ويتم تمييز الأقسام المكتملة باللون الأخضر مع إشارة (√). |

تقدم الهيئة الاتحادية للضرائب مجموعة من الخدمات الإلكترونية الشاملة والمتميزة بهدف إتاحة الفرصة للأشخاص الخاضعين للضريبة للاستفادة من هذه الخدمات بأفضل الطرق وأبسطها. للحصول على مزيد من المعلومات حول هذه الخدمات، انقر هنا.

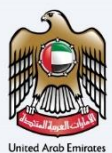

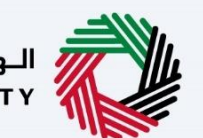

# جدول المحتويات

| 2  | معلومات ضبط الوثيقة                                               |
|----|-------------------------------------------------------------------|
| 2  | المرفقات                                                          |
| 3  | التنقل عبر إمارات تاكس                                            |
| 5  | المقدمة                                                           |
| 6  | الهيئة الاتحادية للضرائب                                          |
| 7  | نوع المستخدم.                                                     |
| 9  | أنواع الاسترداد الخاص – بعد تسجيل الدخول إلى لوحة متابعة المستخدم |
| 10 | لوحة متابعة استرداد الضريبة للزائر بغرض الأعمال                   |
| 12 | معلومات مقدم الطلب                                                |
| 18 | معلومات الاتصال                                                   |
| 19 | معلومات تسجيل العمل التجاري                                       |
| 20 | تفاصيل المصاريف                                                   |
| 21 | المعلومات البنكية                                                 |
| 22 | الإقرار والمخول بالتوقيع                                          |
| 25 | المراجعة                                                          |
| 28 | إعتراف                                                            |
| 30 | المر اسلات                                                        |

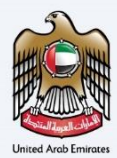

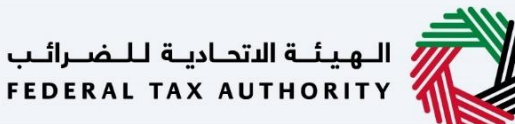

#### المقدمة

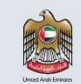

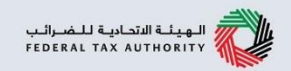

تم إعداد هذا الدليل لمساعدة مقدم الطلب في التنقل عبر منصة إمارات تاكس الخاصة بالهيئة الاتحادية للضرائب وإرشاد الزائر بغرض الأعمال بشأن إعادة تقديم طلب استرداد الضريبة في حالة طلب موظف الهيئة للمزيد من المعلومات.

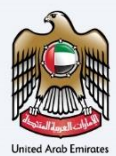

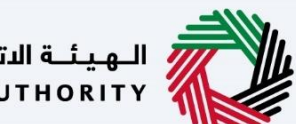

الـهـيئـة الاتحـاديـة لـلـضــرائـب FEDERAL TAX AUTHORITY

الهيئة الاتحادية للضرائب

|                                                                                                    |                                                                                                    | الهيلة الآلدانية للضرائب<br>FEDERAL TAX AUTHORITY                                                                                                    |
|----------------------------------------------------------------------------------------------------|----------------------------------------------------------------------------------------------------|----------------------------------------------------------------------------------------------------|
| A- A A+ English <                                                                                                    |                                                                                                    | ¢                                                                                                    |
| ا؟<br>- السابقة المرتبطة بالمستخدمين الحاليين للخدمات الإنكترونية إلى إمارات<br>حسابات الذي تم نقلته، يمخنك إعادة تعيين خلمة مرور حسابلك باستخدام أحد<br>بات الواردة في "رابط إعادة تعيين خلمة المرور".<br>جابات تسجيل الدخول الجديدة الخاصة بك) | هل أنت مستخدم حالي للخدمات الإلكترونية بينة جديدة ومحسلة وجمية البيانات ولسجنت بينية جديدة ومحسنة، خجزء من الرطلاق، تم ترحيل الحسابات المسجنة وجمية البيانات والسجنت يعبه النمينة، المصدية تدفية مرور حسابك للوصول الى م<br>يعة للميئة الاتحادية للفرائي، فستنم معانيت باعادة تعيين خلمة مرور حسابك للوصول الى ح<br>تعليمات الواردة في البريد الإلكتروني المرسل إلى بريدك الإلكتروني المسحل، الخيار 2: اتباع التعليم<br>يورم العادة تعيين خلمة المرور الخاصة بك منا<br>يرحى العادة تعيين خلمة المرور الخاصة بك منا<br>با خلمة المرور الخاصة بك، يرجى تسجيل الدخول إلى حساب إمارات تاخس الخاص بك باستخدام، | یسرنا ان تعلن عن إطلاق إمارات تاكس، وهي متصة إدارة ضرب<br>تكس، إذا كنت مستخدما حاليا ليوانا الحدومات الركترونية الت<br>الخيارين التاليين: الخيار 1: التي الا<br>الذا قمت مسبقا بإعادة تعيير |
| توفر الغوية الرقمية حلول رقمية موحدة وموثوقة<br>لتقديم الخدمة                                                                                                    | عنوان البريد الإفتروني<br>البريد الإفتروني<br>خلمة المرور                                                                                                    | ليس لديك حساب؟                                                                                                    |
| الهوية الرقمية.<br>UAE PASS                                                                                                    | کیه السر<br>نیستین کیم& آمیزوز القامه نیک<br>اندل روز الامان<br>اعدار روز الامان<br>اعدار الامان<br>اعدار الامان                                                                                                    | إذا لم تكن مسجلا ، يرجى التسجيل هنا<br>التسجيل                                                                                                    |
| Login With 🔞 UAE PASS                                                                                                    | تسجيل الدكول                                                                                                    | هل لديك أي استفسارات عن النظام الجديد؟<br>امرا الاستنه الشافه                                                                                                    |
| بانات تسجيل الدخول الخاصة بك أو                                                                                                    | الدخول إلى حساب إمارات تاكس باستخدام بب                                                                                                    | • يمكنك تسجيل                                                                                                    |

- باستخدام الهوية الرقمية(UAE Pass) إذا لم يكن لديك حساب إمارات تاكس، فيمكنك التسجيل للحصول على حساب بالنقر على زر "تسجيل". في حال نسيت كلمة المرور الخاصة بك، فيمكنك استخدام خيار "نسيت كلمة المرور" لإعادة اختيار كلمة المرور الخاصة بك.
- إذا قمت بتسجيل الدخول عبر البريد الإلكتروني المسجل وكلمة المرور، سيتم عرض لوحة تحكم مستخدم إمارات تاكس عند تسجيل الدخول بنجاح. إذا كنت قد اخترت ميزة التحقق بخطوتين، فستتم مطالبتك بإدخال كلمة مرور لمرة واحدة (OTP) الذي سيصلك في بريدك الإلكتروني المسجل ورقم هاتفك المحمول لتسجيل الدخول بنجاح.
- إذا كنت ترغب في تسجيل الدخول باستخدام الهوية الرقمية(UAE Pass) ، فسيتم إعادة توجيهك إلى تطبيق الهوية الرقمية UAE Pass . عند تسجيل الدخول بنجاح إلى الهوية الرقمية، ستتم إعادة توجيهك مرة أخرى إلى لوحة المتابعة في إمارات تاكس.

1

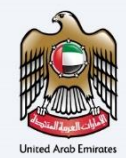

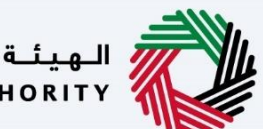

الـهيئـة الاتحاديـة لـلـضــرائـب FEDERAL TAX AUTHORITY

| المستحد                                          | م          |                                                     |                               |                                   |                |                         |                                  |                  |    |      |
|--------------------------------------------------|------------|-----------------------------------------------------|-------------------------------|-----------------------------------|----------------|-------------------------|----------------------------------|------------------|----|------|
| الـهيئـة الاتحاديـة للـضـرا<br>RAL TAX AUTHORITY | لىپ<br>FEI |                                                     |                               |                                   |                |                         |                                  |                  |    | - HE |
| cialrefunds@gmail.co                             | <b>\</b> ~ | عن ماذا تبحث؟<br>Q                                  |                               |                                   | 🛞 نوع المستخدم | <b>S</b> )              | English                          |                  | A- | A    |
|                                                  | =          | الصفحة الرئيسية                                     |                               |                                   | D              |                         |                                  |                  |    |      |
| صفحة الرئيسية                                    |            | 🖞 إنشاء شخص خاضع للضربية جديد                       |                               |                                   | U              |                         |                                  |                  |    | <    |
| مبالغ المستردة الخاصة                            |            |                                                     |                               |                                   |                |                         |                                  |                  |    | _    |
| راسلاتي                                          |            | الأشخاص الخاضعين للضريبة 🗮                          |                               |                                   |                |                         |                                  |                  |    |      |
|                                                  |            | 🔍 البحث عن طريق رقم التسجيل الضريبي أو الشخص الخاضع | بالنضريبة                     |                                   |                |                         |                                  | بحث              |    |      |
|                                                  |            | التستوستيرون                                        |                               |                                   |                |                         |                                  |                  |    | *    |
|                                                  |            | سم عرض المحرالي                                     | روابط سريعة<br>مديرور tax oou | روابط أخرى                        | 90             | وقعنا                   |                                  |                  |    | *    |
|                                                  |            | FEDERAL TAX AUTHORITY                               | مرکز المساعدة (قریبا)         | ما الجديد بي<br>الأستنة الشائعة @ | Ø              | مبنى شرك<br>العقاري ، د | كة الإمارات للا<br>ص. 2440 ، أبر | ستثمار<br>وظبي ، |    |      |

| الإجراء                                  | الخطوة |
|------------------------------------------|--------|
| انقر "نوع المستخدم" لاختيار استرداد خاص. | (1)    |

|                                 |                                                  |                                                                                                    | المهيئية التحاديية للـغبـراتـب<br>FEDERAL TAX AUTHORITY                                                                                            |
|---------------------------------|--------------------------------------------------|----------------------------------------------------------------------------------------------------|----------------------------------------------------------------------------------------------------|
| A+ A A- English ⊄)) هو المستخدم | , @                                              |                                                                                                    | ين ماذا تيحث؟ 🔍 🗸 من ماذا تيحث؟                                                                                                    |
|                                 | بالتزاماته الضريبية وممارسة حقوقة<br>اقرا المزيد | حالة الإفلاس ، أو أي شخص آخر تم<br>اقرا المزيد                                                                                                 |                                                                                                    |
|                                 |                                                  |                                                                                                    |                                                                                                    |
|                                 |                                                  | خدمات أخرى                                                                                                    | المبالغ المستردة الخاصة                                                                                                    |
| *                               |                                                  | هنا حيث يمكنك الحصول على بعض<br>خدمات الهيئة الاتحادية للضرائب التي لا<br>تتطلب منك أن تكون مستخدماً مسجلاً<br>في ضريبة القيمة المضافة/الضريبة | تتضمن المبالغ المستردة الخاصة<br>خدمات استرداد ضريبة القيمة المضافة<br>لمواطني دوبة المراات العبريية المتحدة<br>ليناء مساخن جديدة واسترداد الأموال |
|                                 |                                                  | اقرأ المزيد                                                                                                    | لقرأ المزيد                                                                                                    |
| *                               |                                                  |                                                                                                    |                                                                                                    |
| متابعة                          |                                                  |                                                                                                    |                                                                                                    |

| الإجراء                  | الخطوة |
|--------------------------|--------|
| اختر خيار "استرداد خاص". | (1)    |

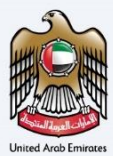

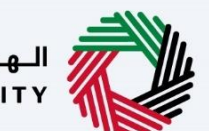

الـهـيئـة الاتحـاديـة لـلـضـرائـب FEDERAL TAX AUTHORITY

| A A- | English | \$) | 🛞 نوع المستخدم |                                                      |                                                                                                    | ين ماذا تبحث؟ 🗸 🗸 عن ماذا تبحث؟                                                                                                    |
|------|---------|-----|----------------|------------------------------------------------------|----------------------------------------------------------------------------------------------------|----------------------------------------------------------------------------------------------------|
|      |         |     | ىوقە           | بالتزاماتة الخريبية وممارسة حا<br>ا <b>قرالامزيد</b> | حاله الإفلاس ، او اي شخص اخر تم<br>اقرالامزيد                                                                                           |                                                                                                    |
|      |         |     |                |                                                      |                                                                                                    |                                                                                                    |
|      |         |     |                |                                                      | هنا حيث يمكنك الحصول ع<br>خدمات الهيئة الاتحادية للضرائب التي لا<br>تتطلب منك أن تكون مستخدما مسجلاً<br>في ضريبة القيمة المضافة/الضريبة | المربعي المستردة التعاصة<br>تتضمن المباترة المستردة الخاصة<br>خدمات استرداد ضريبة القيمة المضافة<br>لمواطني دولة الإمارات العربية المتحدة<br>ليناء مساخن جديدة واسترداد الأموال |
|      |         |     |                |                                                      | اقرأ المزيد                                                                                                    | لقرأ المزيد                                                                                                    |

| الإجراء                                   | الخطوة |
|-------------------------------------------|--------|
| انقر "متابعة" للمتابعة بخيار استرداد خاص. | (1)    |

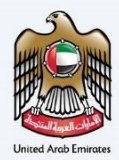

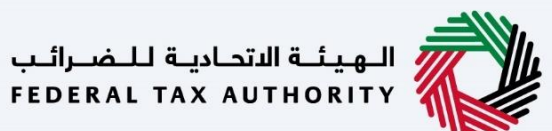

| FEDERAL TAX AUTHORIT                                                                                                    |                                                                                                    |                                                       |                                                                                                    |                                                                          |                                       |
|----------------------------------------------------------------------------------------------------|----------------------------------------------------------------------------------------------------|-------------------------------------------------------|----------------------------------------------------------------------------------------------------|--------------------------------------------------------------------------|---------------------------------------|
| ciairefunds@gm                                                                                                    | عن ماذا تبحث؟                                                                                                    |                                                       | نوع المس                                                                                                    | A- English (٢) ستخدم                                                     | AA                                    |
| »                                                                                                    | لمفدة الرئيسية                                                                                                    |                                                       |                                                                                                    |                                                                          | -                                     |
| المستردة الخاصة                                                                                                    | 🔲 است سین دیج میریه بید                                                                                                    |                                                       |                                                                                                    |                                                                          |                                       |
| Č.                                                                                                    | ≣ قائمة الأشخاص الخاضعين للضريبة                                                                                                    |                                                       |                                                                                                    |                                                                          |                                       |
|                                                                                                    | 🔍 البحث عن طريق رقم التسجيل الغريبي أو الشخص الخاضع                                                                                                    | للضريبة                                               |                                                                                                    | بحث                                                                      |                                       |
|                                                                                                    | التستوستيرون                                                                                                    |                                                       |                                                                                                    |                                                                          |                                       |
|                                                                                                    | ۵۰۰۰ عرض                                                                                                    |                                                       |                                                                                                    |                                                                          |                                       |
|                                                                                                    | بالمرائب<br>Federal Tax Authority                                                                                                    | روابط سریعة<br>tax.gov.ae @<br>مرخز المساعدة (قریبا)  | روابط أخرى<br>ما الجديد <sup>©</sup><br>الأستلة الشائعة <sup>©</sup>                                                                                                    | موقعنا<br>© مبنى شركة الإمارات للاستثمار<br>العقاري ، ص. 2440 ، أبوظيي ، | 8                                     |
|                                                                                                    |                                                                                                    | قائمة المصطلحات 🖾                                     | اتصل بنا 🕲                                                                                                    | الإمارات العربية المتحدة                                                 |                                       |
|                                                                                                    |                                                                                                    |                                                       |                                                                                                    |                                                                          |                                       |
|                                                                                                    |                                                                                                    |                                                       |                                                                                                    |                                                                          |                                       |
| لوة الإجراء                                                                                                    |                                                                                                    |                                                       |                                                                                                    |                                                                          |                                       |
| لوة الإجراء<br>انقر هنا ل                                                                                                    | لمدخول إلى نموذج الاسترداد الخاه                                                                                                    | ى.                                                    |                                                                                                    |                                                                          |                                       |
| لوة الإجراء<br>) انقر هنا لا<br>) مولية القدامية للمسرقير                                                                                                    | لمدخول إلى نموذج الاسترداد الخام                                                                                                    | ى.                                                    |                                                                                                    |                                                                          |                                       |
| لوة الإجراء<br>) انقر هنا لا<br>) انقر هنا لا<br>بودامه للمرالير<br>recent TAX Autron                                                                                                    | لمدخول إلى نموذج الاسترداد الخاد<br>من ملاا لبصنه                                                                                                    | ى.                                                    | سار قوغ المس                                                                                                    | A- 🔲 English (נ)) منځدم                                                  |                                       |
| لوة الإجراء<br>) انقر هنا ل<br>) انقر هنا ل<br>) بينة القرابة للشرقير<br>recent tax autroatr<br>calefunds@gm<br>=                                                                                                    | للدخول إلى نموذج الاسترداد الخام<br>2) من ملا تبصنا؟<br>مبالغ المستردة الخاصة                                                                                                    | ى.                                                    | سما دُمَا 🚳                                                                                                    | A- English (إ) متفده                                                     | A A                                   |
| لوة الإجراء<br>انقر هنا لا<br>انقر هنا لا<br>بداء القرابة للمراجع<br>بداء القريمة<br>الرئيسية<br>الرئيسية                                                                                                    | لمدخول إلى نموذج الاسترداد الخام<br>عناملا تيمن؟<br>مينانا المستردة تفصة<br>الإجراءات المطلوبة                                                                                                    | ى.                                                    | نوغ المس 🍥 نوغ المس التخدار                                                                                                    | A- English (إ) معتند<br>لم                                               | A A                                   |
| لوة الإجراء<br>) انقر هنا ل<br>) انقر هنا ل<br>) انقر هنا ل<br>بوته التابي التربي<br>(a) التربيسية<br>المسردة الخاصة<br>) بر                                                                                                    | لمدخول إلى نموذج الاسترداد الخاط<br>مناطقة المعنه<br>الإجراءات المطلوبة<br>الإجراءات المطلوبة<br>الإجراءات المطلوبة                                                                                                    | ى.                                                    | نوع المس 🛞 نوع المس 🐼 نوع المس المتحداد<br>الخدمات الأكثر استخدار<br>استرجاع أموال الزائر التجاري                                                                                                    | <u>۸- ا</u> English (۱) معتد<br>لم                                       | A A 4                                 |
| لوة الإجراء<br>) انقر هنا لا<br>) انقر هنا لا<br>) انقر هنا ال<br>) انقر هنا ال<br>) انقر ال<br>) انقر ال<br>ال<br>) انقر ال<br>) انقر ال<br>) انقر ال<br>ال<br>) انقر ال<br>ال<br>ال<br>ال<br>ال<br>ال<br>ال<br>ال<br>ال<br>ال<br>ال<br>ال<br>ال<br>ا | للدخول إلى نموذج الاسترداد الخام<br>ميابة المتردة الفصة<br>ميابة الاستدقان<br>الإجراءات المطلوبة<br>الإجراءات المطلوبة<br>الإجراءات المطلوبة<br>الإجراءات المطلوبة                                                                                                    | عى.<br>BV2                                            | نوغ المس<br>الخدمات الأكثر استخدام<br>استرجاع اموال الزائر استجاري<br>مسيحيا المربية الانتقائية                                                                                                    | <mark>۸- العا</mark> English (إ) روعيتن<br>لو                            | < < <                                 |
| لوة الإجراء<br>انقر هنا لا<br>انقر هنا لا<br>القريبية<br>الماليمية<br>الريسية<br>المسردة الخاصة                                                                                                    | للدخول إلى نموذج الاسترداد الخام<br>مالية المعترة<br>الإجراءات المطلوبة<br>تارية الاستدقال معنا<br>الإجراءات المطلوبة<br>الإجراءات المطلوبة<br>الإجراءات المطلوبة                                                                                                    | ى.<br>BV2                                             | نوع المس<br>الخدمات الأكثر استخداء<br>استرجاع اموال الزائر النجاري<br>نسجيل المريبة الانتقائية<br>رد اموال بناء المنزل                                                                                   | A- English (إ) رميفتر<br>لـم                                             | < < < < < < < < < < < < < < < < < < < |
| لوة الإجراء<br>انقر هنا لل<br>) انقر هنا لل<br>) القريبية للمبرالير<br>بداغالما المرابع<br>الرئيسية<br>الرئيسية<br>) الرئيسية                                                                                                    | للدخول إلى نموذج الاسترداد الخام<br>ماللة البعثة<br>ماللة المستردة الناصة<br>الإجراءات المطلوبة<br>تاريخ الاستدقاق وصف<br>تاريخ الاستدقاق وصف<br>16/11/2022 •                                                                                                    | ى.<br>BY2                                             | <ul> <li>نوع المس</li> <li>الخدومات الأكثر استخدام</li> <li>استجاع آموال الزائر التجاري</li> <li>نسجيل المربية الانتقائية</li> <li>زد آموال بناء المنزل</li> </ul>                                       | A- English (إ) معتب<br>لافح                                              |                                       |
| لوة الإجراء<br>انقر هنا لل<br>)<br>)<br>)<br>)<br>)<br>)<br>)<br>)<br>)<br>)<br>)<br>)<br>)<br>)<br>)<br>)<br>)<br>)                                                                                                    | لمدخول إلى نموذج الاسترداد الخام<br>ميانة البعث؟<br>ميانة المستردة الخاصة<br>الإجراءات المطلوبة<br>تارية الاستدقال معن<br>الإجراءات المطلوبة<br>الإجراءات المطلوبة<br>معندمات إغافية معنقة لـ 255000092<br>لمحة عامة                                                  | ى.<br>BV2                                             | نوع المس<br>الخدمات الأكثر استخدار<br>استرجاع اموال الزائر النجاري<br>نسجيل المريبة الانتقائية<br>رد اموال بناء المنزل                                                                                   | A- English (إ) رميني<br>د                                                |                                       |
| لوة الإجراء<br>انقر هنا لل<br>القر هنا لل<br>التربيبية للمعراكي<br>المربيبية<br>المربيبية<br>الرئيسية<br>المربيبية                                                                                                    | للدخول إلى نموذج الاسترداد الخام<br>مبالغ انستردة انصه<br>مبالغ انستردة انصه<br>الإجراءات المطلوبة<br>الإجراءات المطلوبة<br>تاريخ الاستحقاق ومف<br>الإجراءات المطلوبة<br>معامة معافة لـ 255000092<br>المحلة عامة<br>لمحلة عامة<br>المحلوة من تشييد المسكن<br>المحلوبة | عى.<br>BV2                                            | <ul> <li>نوع المس</li> <li>الخدمات الأكثر استخدام</li> <li>سترجاع اموال الزائر التجاري</li> <li>ستجيل المربية الانتقائية</li> <li>ي داموال بناء المنزل</li> <li>ي داموال بناء المنزل</li> </ul>          | A- English (إ) المعتقد<br>لم Kosque Refund                               |                                       |
| لوة الإجراء<br>)<br>)<br>)<br>)<br>)<br>)<br>)<br>)<br>)<br>)<br>)<br>)<br>)<br>)<br>)<br>)<br>)<br>)<br>)                                                                                                    | للدخول إلى نموذج الاسترداد الخام<br>الملك تعني<br>الملك المحدي<br>الإجراءات المطلوبة<br>الإجراءات المطلوبة<br>تريية الاستدقال معلمات الفاعية معلقة لـ 255000092<br>المحدة عامة<br>المحدة عامة<br>المحدة عامة<br>المحدية المصافة<br>المحدية عامة                       | ى.<br>عند الاعمال العمال الماليات<br>2 اجمالي الطلبات | <ul> <li>نوع المسافي</li> <li>الخدومات الأكثر الستخدار</li> <li>استرجاع اموال الزائر التجاري</li> <li>سترجاع اموال الزائر التجاري</li> <li>دو اموال بناء المترل</li> <li>دو اموال بناء المترل</li> </ul> | A- English (ع) معقد<br>لم<br>Mosque Refund                               |                                       |

| الإجراء                                               | الخطوة |
|-------------------------------------------------------|--------|
| انقر هنا لعرض كافة طلبات الاسترداد السابقة الخاصة بك. | (1)    |

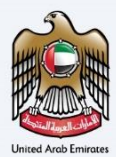

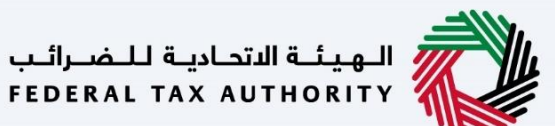

لوحة متابعة استرداد الضريبة للزائر بغرض الأعمال

|      |             |          |                 |                         |                          |                                 |                                              |                                                    |                          |                                  |                         | الىب<br>FED | الهيئة الاتحادية للضر<br>ERAL TAX AUTHORITY |
|------|-------------|----------|-----------------|-------------------------|--------------------------|---------------------------------|----------------------------------------------|----------------------------------------------------|--------------------------|----------------------------------|-------------------------|-------------|---------------------------------------------|
| A+ 4 | A A-        |          | English         | <b>(</b> )              | کې نوع المستخدم          | 3                               |                                              |                                                    |                          |                                  | عن ماذا تبحث؟           | ~           | cialrefunds@gmail.com 😫                     |
|      |             |          |                 |                         |                          |                                 |                                              |                                                    |                          |                                  | المبالغ المستردة الخاصة | ≡           |                                             |
|      |             |          |                 |                         |                          |                                 |                                              |                                                    |                          | نبية الزائرة                     | استرداد الاعمال الأج    |             | 🔝 الصفحة الرئيسية                           |
|      |             |          |                 |                         |                          |                                 |                                              |                                                    |                          |                                  |                         |             | 🛞 المبالغ المستردة الخاصة                   |
|      |             |          |                 |                         |                          |                                 |                                              |                                                    |                          |                                  | طلبات الاسترداد         |             | 🏦 مراسلاتي                                  |
|      | سترداد جديد | طلب ا    |                 |                         |                          |                                 |                                              |                                                    |                          |                                  |                         |             |                                             |
|      |             |          | _               |                         |                          |                                 |                                              | 0                                                  |                          |                                  |                         |             |                                             |
|      |             |          |                 |                         |                          |                                 | غ                                            | a 4 V                                              | حالة                     | مدة ال                           | تخصيص الأعر             |             |                                             |
|      | <u>م</u> ات | الإجرا   | 3               | الحالة                  | المبلغ المعتمد<br>(درهم) | إجمالي مبلغُ<br>المطالبة (درهم) | الاسم القانوني<br>للأعمال الأجنبية<br>(عربي) | الاسم القانوني<br>للأعمال الأجنبية<br>(الإنجليزية) | تاريخ التقديم            | فترة المطالبة                    | رقم طلب الاسترداد       |             |                                             |
|      |             | 000      | دة الإرسال      | اعا                     | 0.00                     | 2,500.00                        | أغذية زعتر                                   | Zaatar Foods                                       | 16/11/2022               | يناير-2021 إلى<br>ديسمبر-2021    | BV2255000092            |             |                                             |
|      | ىغى         | ۲        | دة الإرسال      | و إعا                   | 0.00                     | 3,000.00                        | كليمان ميسكيتا                               | NOORUL AZIM<br>A                                   | 16/08/2022               | يناير-2021 إلى<br>ديسمبر-2021    | BV2200000200            |             |                                             |
|      |             | لاستثمار | غة الإمارات للا | <b>قعنا</b><br>مبنی شرک | م <del>و</del><br>⊗      | ابط أخرى<br>الجديد              | lgj<br>الم                                   | روابط سریعة<br>tax.gov.ae                          | بة للضرائب<br>FEDERAL TA | الـهيئـة الاتحادي<br>X AUTHORITY |                         |             |                                             |

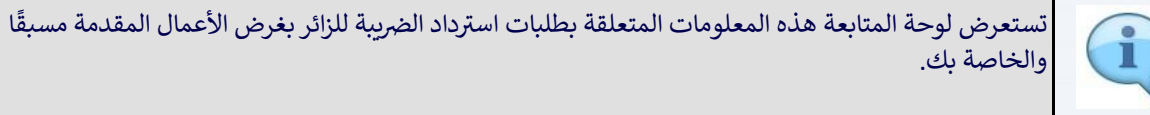

|    |            |               |                         |                          |                                 |                                                 |                                                      |               |                               |                         | لب<br>FED | الهيئة الاتحادية للـضرار<br>DERAL TAX AUTHORITY |
|----|------------|---------------|-------------------------|--------------------------|---------------------------------|-------------------------------------------------|------------------------------------------------------|---------------|-------------------------------|-------------------------|-----------|-------------------------------------------------|
| A+ | A A-       |               | English 🕻               | نوع المستخدم ((          | 0                               |                                                 |                                                      |               |                               | عن ماذا تبحث؟           | ~         | cialrefunds@gmail.com 😫                         |
|    |            |               |                         |                          |                                 |                                                 |                                                      |               |                               | المبالغ المستردة الخاصة | ≡         |                                                 |
|    |            |               |                         |                          |                                 |                                                 |                                                      |               | غبية الزائرة                  | استرداد الاعمال الأج    |           | 🔝 الصفحة الرئيسية                               |
|    |            |               |                         |                          |                                 |                                                 |                                                      |               |                               |                         |           | 🛞 المبالغ المستردة الخاصة                       |
|    |            |               |                         |                          |                                 |                                                 |                                                      |               |                               | طلبات الاسترداد         |           | مراسلاتي 🏦                                      |
|    | ترداد جديد | طلب اس        |                         |                          |                                 |                                                 |                                                      |               |                               |                         |           |                                                 |
| 15 |            |               | -                       |                          |                                 |                                                 | 0                                                    |               |                               | 10 III                  |           |                                                 |
|    |            |               |                         |                          |                                 | بينو القانون                                    | الاسم القانما                                        |               | 1001 020                      | ااا تحقيق الاغ          |           |                                                 |
|    | c          | الإجراءا      | قالحالة                 | المبلغ المعتمد<br>(درهم) | إجمالي مبلغُ<br>المطالبة (درهم) | الالعمار العالوني<br>للأعمال الأجنبية<br>(عربي) | الألفاح العاطيني<br>للأعمال الأجنبية<br>(الإنجليزية) | تاريخ التقديم | فترة المطالبة                 | رقم طلب الاسترداد       |           |                                                 |
|    |            | 000           | و إعادة الإرسال         | 0.00                     | 2,500.00                        | اغذية زعتر                                      | Zaatar Foods                                         | 16/11/2022    | يناير-2021 إلى<br>ديسمبر-2021 | BV2255000092            |           |                                                 |
|    | UÉ         | ه <u>عر</u> ف | و إعادة الإرسال         | 0.00                     | 3,000.00                        | كليمان ميسكيتا                                  | NOORUL AZIM<br>A                                     | 16/08/2022    | يناير-2021 إلى<br>ديسمبر-2021 | BV2200000200            |           |                                                 |
| ~  |            |               | u                       | موقع                     | بط أخرى                         | lgj                                             | روابط سريعة<br>tay goy ag                            | للضرائب       | الهيئة الاتحادية              |                         |           |                                                 |
|    |            | ستثمار        | ى شركة الإمارات للا<br> | ⊗ مېنہ                   | ببديد ال                        |                                                 | L- unigeride                                         | FEDERAL       | TAX AUTHORITY                 |                         |           |                                                 |

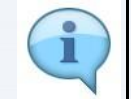

يمكنك إضافة عمود جديد إلى الجدول أو تصفية طلبات الاسترداد حسب حالتها. كما يمكنك البحث عن طلب معين حسب رقم طلب الاسترداد

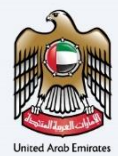

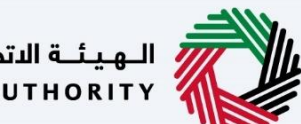

الـهـيئـة الاتحاديـة لـلـضـرائـب FEDERAL TAX AUTHORITY

|      |                |             |                 |                          |                                 |                                              |                                                    |                       |                                  |                         | ائىب<br>FED | الهيئة الاتحادية للضر<br>ERAL TAX AUTHORITY |    |
|------|----------------|-------------|-----------------|--------------------------|---------------------------------|----------------------------------------------|----------------------------------------------------|-----------------------|----------------------------------|-------------------------|-------------|---------------------------------------------|----|
| A+ A | A- [           | En          | glish 🞝)        | نوع المستخدم             | <u>6</u>                        |                                              |                                                    |                       |                                  | عن ماذا تبحث؟           | ~           | cialrefunds@gmail.com                       | 9  |
|      |                |             |                 |                          |                                 |                                              |                                                    |                       |                                  | المبالغ المستردة الخاصة | ≡           |                                             |    |
|      |                |             |                 |                          |                                 |                                              |                                                    |                       | لنبية الزائرة                    | استرداد الاعمال الأج    |             | 🏠 الصفحة الرئيسية                           | ł  |
|      |                |             |                 |                          |                                 |                                              |                                                    |                       |                                  |                         |             | 🧕 المبالغ المستردة الخاصة                   | >  |
|      |                |             |                 |                          |                                 |                                              |                                                    |                       |                                  | طلبات الاسترداد         |             | مراسلاتي 🏦                                  | 12 |
|      | ب استرداد جدید | طلب         |                 |                          |                                 |                                              |                                                    |                       |                                  |                         |             |                                             |    |
|      |                |             |                 |                          |                                 |                                              | 0                                                  |                       |                                  |                         |             |                                             |    |
|      |                |             |                 |                          |                                 | يت                                           | <sup>21</sup> ℃ ~                                  | ماله                  | مدة الد                          | تخصيص الآء              |             |                                             |    |
|      | جراءات         | الإد        | الحالة          | المبلغ المعتمد<br>(درهم) | إجمالي مبلغُ<br>المطالبة (درهم) | الاسم القانوني<br>للأعمال الأجنبية<br>(عربي) | الاسم القانوني<br>للأعمال الأجنبية<br>(الإنجليزية) | تاريخ التقديم         | فترة المطالبة                    | رقم طلب الاسترداد       |             |                                             |    |
|      | 0              | •• ال       | 😝 إعادة الإرس   | 0.00                     | 2,500.00                        | أغذية زعتر                                   | Zaatar Foods                                       | 16/11/2022            | يناير-2021 إلى<br>ديسمبر-2021    | BV2255000092            |             |                                             |    |
|      | > عرض          | ىل 👁        | 😐 إعادة الإرس   | 0.00                     | 3,000.00                        | كليمان ميسكيتا                               | NOORUL AZIM<br>A                                   | 16/08/2022            | يناير-2021 إلى<br>ديسمبر-2021    | BV2200000200            |             |                                             |    |
| ~    |                | . An        | لعنا            | موق                      | ابط أخرى<br>الحديد ®            | روا                                          | روابط سریعة<br>tax.gov.ae                          | للضرائب<br>FEDERALITA | الـهيئـة الاتحادي<br>X AUTHORITY |                         |             |                                             |    |
|      | J              | ات للاستتما | بنى شركة الإمار | 0 🕅                      |                                 |                                              |                                                    | FEDERAL TA            | AUTHORITY                        |                         |             |                                             |    |

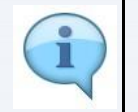

إذا طلب الموظف الضريبي معلومات إضافية بشأن طلب الاسترداد الخاص بك، فسيتم إظهار الحالة "إعادة تقديم" لطلب الاسترداد.

| ERAL TAX AUTHORITY      | رائىب<br>FEDI |                                                                    |                                                                                                |                                                |                                                                                       |                                                                                   |                                                                    |                                          |                                              |                                         |             |
|-------------------------|---------------|--------------------------------------------------------------------|------------------------------------------------------------------------------------------------|------------------------------------------------|---------------------------------------------------------------------------------------|-----------------------------------------------------------------------------------|--------------------------------------------------------------------|------------------------------------------|----------------------------------------------|-----------------------------------------|-------------|
| cialrefunds@gmail.com   | ~             | من ماذا تبحث؟                                                      |                                                                                                |                                                |                                                                                       |                                                                                   | ©                                                                  | نوع المستخدم                             | English ()                                   | -                                       | A           |
|                         | ≡             | المبالغ المستردة الخاصة                                            |                                                                                                |                                                |                                                                                       |                                                                                   |                                                                    |                                          |                                              |                                         |             |
| الصفحة الرئيسية         |               | استرداد الاعمال الأج                                               | لنبية الزائرة                                                                                  |                                                |                                                                                       |                                                                                   |                                                                    |                                          |                                              |                                         |             |
| المبالغ المستردة الخاصة |               |                                                                    |                                                                                                |                                                |                                                                                       |                                                                                   |                                                                    |                                          |                                              |                                         |             |
| مراسلاتي                |               | طلبات الاسترداد                                                    |                                                                                                |                                                |                                                                                       |                                                                                   |                                                                    |                                          |                                              |                                         |             |
|                         |               |                                                                    |                                                                                                |                                                |                                                                                       |                                                                                   |                                                                    |                                          |                                              | طلب استردا                              | جديد        |
|                         |               | ا تخصيص الأع<br>رقم طلب الاسترداد                                  | مدة المالية                                                                                    | نة<br>تاريخ التقديم                            | ب م<br>الاسم القانوني<br>للأعمال الأجنبية<br>(الإنجليزية)                             | يث<br>الاسم القانوني<br>للاعمال الاجنبية<br>(عربي)                                | إجمالي مبلغُ<br>المطالبة (درهم)                                    | المبلغ المعتمد<br>(درهم)                 | الحانة                                       | طلب استردار<br>الإجراءات                | جديد        |
|                         |               | ااا تخصيص الأء<br>رقم طلب الاسترداد<br>BV2255000092                | مدة الحا<br>فترة المطالبة<br>يناير-2021 الى<br>ديسمبر-2021 الى                                 | ية<br>تاريخ التقديم<br>16/11/2022              | ي يو<br>الاسم القانوني<br>للأعمال الاجتبية<br>(الانجليزية)<br>Zaatar Foods            | يث<br>الاسم القانوني<br>للأعمال الأجنبية<br>(عربي)<br>أغذية زعتر                  | إجمالي مبلغ<br>المطالبة (درفم)<br>2,500.00                         | المبلغ المعتمد<br>(درهم)<br>0.00         | الحالة<br>• إعادة الإرسال                    | طلب استردا<br>الاجراءات                 | جديد        |
|                         |               | ا ا تخصيص الاء<br>رقم طلب الاسترداد<br>BV225500092<br>BV220000200  | محة الحط البحا<br>فترة المطالبة<br>يناير-2021 الن<br>ديسمبر-2021 الن<br>يناير-2021 الن         | ق<br>تاريخ التقديم<br>16/11/2022<br>16/08/2022 | ع و ب<br>القانوني<br>للأعمال الأجلبية<br>(قانيليونيان)<br>Zaatar Foods<br>NOORUL AZIM | يت<br>الاسم القانوني<br>لالعمال الاجنبية<br>عربي)<br>اغذية زعتر<br>خليمان ميسخيتا | إجماني مبلغ<br>المطالبة (درهم)<br>2,500.00<br>3,000.00             | المنئ المعتمد<br>(دوهم)<br>0.00          | الحالة<br>• إعادة الإرسال<br>• إعادة الإرسار | طلب استردار<br>الاجراءات<br>عرض<br>عرض  | جديد        |
|                         |               | ا ا تضمیص الاء<br>رقم طلب الاسترداد<br>BV2255000092<br>BV220000200 | مدة المطالبة<br>فترة المطالبة<br>يناير-2021 الى<br>2021-يناير-2021 الى<br>2021-ينيمبر-2021 الى | ية<br>تريخ التقديم<br>16/11/2022<br>16/08/2022 | لاسم القلوني<br>الانجيلية<br>(الانجيلية)<br>Zastar Foods<br>NOORUL AZIM<br>A          | يت<br>الاسم القانوني<br>لاعمان الاجلينية<br>اغذية زعتر<br>خليمان ميسخيتا<br>وا    | اجماني مبلغ<br>المطالبة (درفم)<br>2,500.00<br>3,000.00<br>الط أخرى | المبلغ المعتمد<br>(درهم)<br>0.00<br>0.00 | الحالة<br>عادة الإرسال<br>عادة الرسا<br>غنيا | طلب استردا<br>الاجراءات<br>میض<br>تحریر | <u>جدید</u> |

| الإجراء                      | الخطوة |
|------------------------------|--------|
| انقر "" لعرض طلبك أو تحريره. | (1)    |

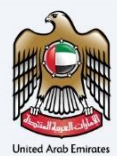

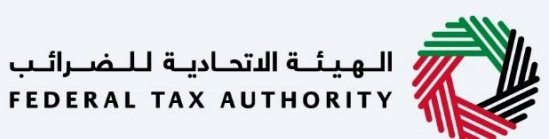

معلومات مقدم الطلب

|      |                                |            |         |                |              |            |        |                    |          | \$            | الهيئة الاتحادية للـضـرائـب<br>FEDERAL TAX AUTHORITY                   |      |
|------|--------------------------------|------------|---------|----------------|--------------|------------|--------|--------------------|----------|---------------|------------------------------------------------------------------------|------|
| A+ 4 | A A-                           | Englis     | ih ⊂()) | 💮 نوع المستخدم |              |            |        |                    | نا تبحث؟ | من من ما      | cialrefunds@gmail.co                                                   | om 🙁 |
|      |                                |            |         |                |              |            |        |                    |          |               | الصفحة الرئيسية                                                        | ≡    |
|      |                                |            |         |                |              |            |        |                    |          | نبية الزائرة  | استرداد الاعمال الأج                                                   |      |
|      |                                | 7          |         | 6              | 5            | 4          |        | 3                  | 6        |               | 0.0                                                                    | 8    |
|      | مة                             | مراجع      | وض      | الإقرار والمغ  | تفاصيل البنك | , المصاريف | تفاصيل | بيانات تسجيل العمل | الاتصال  | تفاصيل        | تفاصيل مقدم الطلب                                                      | \$   |
| *    | <u>ملاحظات</u><br>الخطوة إليًا | عرض/اضافة. |         |                |              |            |        |                    |          | ى<br>غلب<br>، | ملاحظات الموظف<br>تفاصيل مقدم الد<br>تاسيس الاعمال الاجليبا<br>البحرين |      |
| ىيە  | الخطوة النا                    |            |         |                |              |            |        |                    |          |               | خطوة السابقة                                                           |      |
|      |                                |            |         |                |              |            |        |                    |          |               |                                                                        |      |

يوضح شريط التقدم عدد الخطوات المطلوبة لإكمال طلب الاسترداد. يتم تمييز الخطوة الحالية باللون الأزرق. وعندما تتقدم إلى القسم التالي بنجاح، سيتم تمييز الخطوة السابقة باللون الأخضر

|      |              |           |         |            |                |              |                 |                    |                    | الهيئة الاتحادية للضرائب<br>FEDERAL TAX AUTHORITY |       |
|------|--------------|-----------|---------|------------|----------------|--------------|-----------------|--------------------|--------------------|---------------------------------------------------|-------|
| A+ / | A A-         |           | English | <b>⊴</b> ) | 🄅 نوع المستخدم |              |                 |                    | عن ماذا تبحث؟<br>Q | ✓cialrefunds@gmail.c                              | om \\ |
|      |              |           |         |            |                |              |                 |                    |                    | الصفحة الرئيسية                                   | ≡     |
|      |              |           |         |            |                |              |                 |                    | ة الزائرة          | استرداد الاعمال الأجنبي                           | 6     |
|      |              | 7         |         |            | 6              | 5            | 4               | 3                  | 2                  | 0                                                 | 8     |
|      | ć            | مراجعة    |         | وض         | الإقرار والمف  | تفاصيل البنك | تفاصيل المصاريف | بيانات تسجيل العمل | تفاصيل الاتصال     | تفاصيل مقدم الطلب                                 | ✿     |
| *    | لحظات        | /اضافة ما | عنفر    |            |                |              |                 |                    |                    | ملاحظات الموظف                                    |       |
|      |              |           |         |            |                |              | 1               |                    | ų                  | تفاصيل مقدم الطلا                                 |       |
| *    |              |           |         |            |                |              |                 |                    |                    | تأسيس الأعمال الأجنبية                            |       |
|      |              |           |         |            |                |              |                 |                    |                    | البحرين                                           |       |
| ية   | الخطوة التال |           |         |            |                |              |                 |                    |                    | غطوة السابقة                                      | الح   |

| الإجراء                                                                                             | الخطوة |
|----------------------------------------------------------------------------------------------------|--------|
| اطلع على قسم ملاحظات الموظف للحصول على تفاصيل المعلومات الإضافية المطلوبة من قبل الموظف<br>الضريبي. | (1)    |

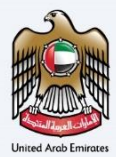

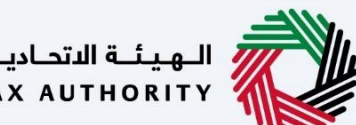

الهيئة الاتحادية للضرائب FEDERAL TAX AUTHORITY

|      |                |          |            |                |              |                 |                    |                | الهيئة التحادية للضرائب<br>Federal Tax Authority |          |
|------|----------------|----------|------------|----------------|--------------|-----------------|--------------------|----------------|--------------------------------------------------|----------|
| A+ A | A-             | English  | <b>⊅</b> ) | 🛞 نوع المستخدم |              |                 |                    | من ماذا تبحث؟  | ✓cialrefunds@gmail.c                             | iom 🙁    |
|      |                |          |            |                |              |                 |                    |                | الصفحة الرئيسية                                  | ≡        |
|      |                |          |            |                |              |                 |                    | ة الزائرة      | استرداد الاعمال الأجنبيا                         |          |
|      | 6              |          |            | 6              | 5            | 4               | 3                  | 2              | <b>0</b>                                         | 8        |
|      | äer            | مرا      | وض         | الإقرار والمغ  | تفاصيل البنك | تفاصيل المصاريف | بيانات تسجيل العمل | تفاصيل الاتصال | تفاصيل مقدم الطلب                                | <b>1</b> |
| *    | <u>ملاحظات</u> | عرض/إضاف |            |                |              |                 |                    |                | ملاحظات الموظف                                   |          |
|      |                |          |            |                |              |                 |                    | ī              | باطلام                                           |          |
| _    |                |          |            |                |              |                 |                    |                | تأسيس الأعمال الأجنبية                           |          |
| *    |                |          |            |                |              |                 |                    |                | البحرين                                          |          |
| آلية | الخطوة التا    |          |            |                |              |                 |                    |                | خطوة السابقة                                     | الخ      |
|      |                |          |            |                |              |                 |                    |                |                                                  |          |

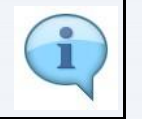

قم بتحديث الطلب من خلال تقديم المعلومات المطلوبة من قبل موظف الهيئة – على سبيل المثال: قم بتحميل المستندات المؤيدة الإضافية وتصحيح أي معلومات غير صحيحة في الطلب.

|           |                   |                  |              |                 |                    |                | الهيئة التحادية للضرائب<br>Federal TAX AUTHORITY |          |
|-----------|-------------------|------------------|--------------|-----------------|--------------------|----------------|--------------------------------------------------|----------|
| A+ A      | A- English        | نوع المستخدم (ل) |              |                 |                    | من ماذا تبحث؟  | ✓cialrefunds@gmail.co                            | iom 😕    |
|           |                   |                  |              |                 |                    |                | الصفحة الرئيسية                                  | ≡        |
|           |                   |                  |              |                 |                    | ية الزائرة     | استرداد الاعمال الأجنب                           |          |
|           | 7                 | 6                | 5            | 4               | 3                  | 2              | <b>0</b>                                         | 8        |
|           | مراجعة            | الإقرار والمقوض  | تفاصيل البنك | تفاصيل المصاريف | بيانات تسجيل العمل | تفاصيل الاتصال | تفاصيل مقدم الطلب                                | <b>a</b> |
| *         | عرض//ضافة ملاحظات |                  |              |                 |                    |                | ملاحظات الموظف                                   |          |
|           |                   |                  |              |                 |                    | ų              | تفاصيل مقدم الطا                                 |          |
| *         |                   |                  |              |                 |                    |                | تأسيس الأعمال الأجنبية                           |          |
|           |                   |                  |              |                 |                    |                | البحرين                                          |          |
| ہ التالية | الخطوة            |                  |              |                 |                    |                | خطوة السابقة                                     | الذ      |

| الإجراء                                                       | الخطوة |
|---------------------------------------------------------------|--------|
| انقر "عرض/إضافة ملاحظات" لإضافة ملاحظات موجهة للموظف الضريبي. | (1)    |

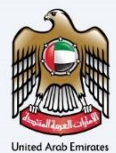

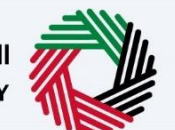

الـهيئـة الاتحاديـة لـلـضـرائـب FEDERAL TAX AUTHORITY

| 8              | 8                                                 | عرض/إضافة ملاحظات                                  | الهيئة التحابية للضرائر<br>DERAL TAX AUTHORITY |
|----------------|---------------------------------------------------|----------------------------------------------------|------------------------------------------------|
| A+ A A- 🔳 Er   |                                                   |                                                    | cialrefunds@gmail.com                          |
|                |                                                   | موظف الهدلة:<br>Please provide updated information | 😑 الصفحة الرئيسية                              |
|                |                                                   | 16/11/2022                                         | 📾 استرداد الاعمال الأد                         |
| 0-             | اختبار: (٢                                        |                                                    | <b>1 0 0</b>                                   |
| مراجعة         | The required information is updated<br>16/11/2022 |                                                    | ش تفاصيل مقدم الطلب                            |
|                |                                                   | بفقوما دو بتلكمان وكرفتو                           | ملاحظات الموظ                                  |
|                |                                                   | رجن مسارحة مستعانت مع الموجيف                      | تفاصيل مقدم ال                                 |
|                |                                                   |                                                    | تأسيس الأعمال الأجليا                          |
| الخطوة التالية | مشاركة ملاحظة                                     | 0                                                  | البحرين                                        |

|                                       | الإجراء   | الخطوة |
|---------------------------------------|-----------|--------|
| نظات يجب مشاركتها مع موظف الهيئة.<br> | أدخل ملاح | (1)    |

| 8                  | فرالغافة ملاحظات 🛛 🛞                                                         | الهيئة التحادية للخصرات<br>DERAL TAX AUTHORITY                                                                                                    |
|--------------------|------------------------------------------------------------------------------|----------------------------------------------------------------------------------------------------|
| A+ A A- 🔳 En       | المحقق المبلغة:<br>Please provide updated information<br>۱6/11/2022          | cialrefunds@gmail.com یست<br>دامهده انرئیسیه<br>۵۵ استرداد الاعمال الأد                                                                                                    |
| مراجعة             | الحَتِبَارِ الحَتِبَارِ<br>The required information is updated<br>16/11/2022 | المحالية المحالية محالية محالية مح |
|                    | 1                                                                            |                                                                                                    |
| אנסי)יסופר שנכמוים | شيرخة ملاحظاتك مغ الموظف                                                     | ملاحظات الموطن<br>يرجن ه                                                                                                    |
| الخطوة الثالية     | وشاركة وللدخلة                                                               | تأسيس الأعمال الأجني<br>البحرين<br>الخطوة السابقة                                                                                                    |

| الإجراء                            | الخطوة |
|------------------------------------|--------|
| سيتم إضافة ملاحظات مقدم الطلب هنا. | (1)    |

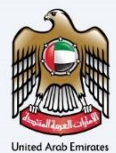

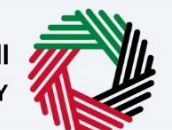

الـهيئـة الاتحاديـة لـلـضــرائـب FEDERAL TAX AUTHORITY

| 8              | 8                                                                              | عرض/إضافة ملاحظات                                                       | المهيئة التحادية للنصرال<br>Deral Tax authority                                                              |
|----------------|--------------------------------------------------------------------------------|-------------------------------------------------------------------------|----------------------------------------------------------------------------------------------------|
| A+ A A- 🔳 En   |                                                                                |                                                                         | cialrefunds@gmail.com                                                                                        |
|                |                                                                                | موظف الهيئة:<br>Please provide updated information اللغال<br>16/11/2022 | الصفحة الرئيسية                                                                                              |
| مراجعة         | المتبار المتبار: المتبار:<br>The required information is updated<br>16/11/2022 |                                                                         | <ul> <li>استرداد الاعمال الام</li> <li>المالية</li> <li>المالية</li> <li>المالية</li> <li>المالية</li> </ul> |
| *              |                                                                                |                                                                         | ملاحظات الموظ                                                                                                |
|                |                                                                                | ېرچې مشارخة متحظاتك مغ الموظف                                           | تفاصيل مقدم I<br>تأسيس الأعمال الأجند                                                                        |
| الخطوة التالية | قايدكة والدخلة                                                                 |                                                                         | البحرين                                                                                                    |

| الإجراء                 | الخطوة |
|-------------------------|--------|
| انقر "مشاركة الملاحظة". | (1)    |

| 0                 | <br>⊗                                          | عرض/إضافة ملاحظات                                         | الـهيئـة الاتحاديـة لــُـضـراتـ<br>DERAL TAX AUTHORITY |              |
|-------------------|------------------------------------------------|-----------------------------------------------------------|--------------------------------------------------------|--------------|
| A+ A A- 🔳 En      |                                                |                                                           | clairefunds@gmail.co                                   | am \varTheta |
|                   | U                                              | موظف الهيدة:<br>Please provide updated information التعال | الصفحة الرئيسية                                        | Ξ            |
|                   |                                                | 16/11/2022                                                | استرداد الاعمال الأد                                   |              |
| 0-                | اختبار اختبار:                                 |                                                           | 00                                                     |              |
| مراجعة            | The required information is updated 16/11/2022 |                                                           | تفاصيل مقدم الطلب                                      | \$           |
|                   |                                                |                                                           |                                                        |              |
|                   |                                                |                                                           |                                                        |              |
|                   |                                                |                                                           | ملاحظات الموظ                                          |              |
| عرض/اضافة ملاحظات |                                                |                                                           |                                                        |              |
|                   |                                                | برجى مشاركة ملاحظاتك مع الموظف                            |                                                        |              |
|                   |                                                |                                                           | ىقاصيل مقدم آ                                          |              |
|                   |                                                |                                                           | تأسيس الأعمال الأجليا                                  |              |
|                   | مشاركة ملاحظة                                  |                                                           | البحرين                                                |              |
| الخطوة التالية    |                                                |                                                           | لخطوة السابقة                                          | л            |

| الإجراء                       | الخطوة |
|-------------------------------|--------|
| أغلق صفحة الملاحظات المنبثقة. | (1)    |

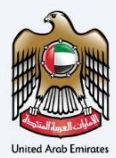

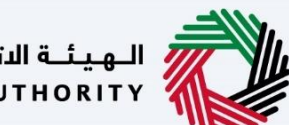

الـهـيئـة الدتحـاديـة لـلـضــرائـب FEDERAL TAX AUTHORITY

|    | m       |             |         |    |                                                 | يومية الاتحادية للـضرالب<br>FEDERAL TAX AUTHORIT  | ; 🧼       |
|----|---------|-------------|---------|----|-------------------------------------------------|---------------------------------------------------|-----------|
| A+ | A       | A-          | English | 4) | نوع المستخدم                                    | من ماذا تبحث؟ 🗸 🗸 دىن ماذا تبحث؟                  | ail.com 😕 |
|    |         |             |         |    |                                                 | ىغجة الرئيسية                                     | ⊒ الم     |
|    |         |             |         |    |                                                 | بترداد الاعمال الأجنبية الزائرة                   | ul 🏠      |
|    |         | افة ملاحظات | عرض/اض  |    |                                                 |                                                   | 8         |
|    |         |             |         |    |                                                 |                                                   | <b></b>   |
|    |         |             |         |    |                                                 | تفاصيل مقدم الطلب                                 |           |
|    |         |             |         |    |                                                 | تأسيس الأعمال الأجنبية                            |           |
|    |         |             |         |    |                                                 | البحرين                                           |           |
|    |         |             |         |    | الاسم القانوني للأعمال الأجنبية باللغة العربية  | الاسم القانوني للأعمال الأجنبية باللغة الإنجليزية |           |
| *  |         |             |         |    | اغذية زعتر                                      | Zaatar Foods                                      |           |
|    | 6       |             |         |    | اخر تاريخ لتخبد النفقات ضمن طلب الاسترداد أعلاه | اول تاريخ لتخبد النفقات ضمن طلب الاسترداد أعلاه   |           |
| -  |         |             |         |    | 02/08/2021                                      | 01/08/2021                                        |           |
| *  | L       |             |         |    |                                                 |                                                   |           |
|    | التالية | الخطوة      |         |    |                                                 | ة السابقة                                         | الخطوا    |

| الإجراء                                                                                                | الخطوة |
|----------------------------------------------------------------------------------------------------|--------|
| قم بتحديث معلومات مقدم الطلب بالمعلومات المطلوبة إذا طلب الموظف الضريي معلومات إضافية في هذا<br>القسم. | (1)    |

|    | - Here  |           |                    |      |            |                |                              |                   | المهيئة الالتحادية للـضرائب<br>Federal tax authority          |         |
|----|---------|-----------|--------------------|------|------------|----------------|------------------------------|-------------------|---------------------------------------------------------------|---------|
| A+ | A       | <b>A-</b> | Eng                | lish | <b>(</b> ) | 🔅 نوع المستخدم |                              |                   | د.cialrefunds@gmail عن ماذا تبحث؟ 🗸 🗸 در ماذا تبحث؟           | .com 😕  |
|    |         |           |                    |      |            |                |                              |                   | الصفحة الرئيسية                                               | ≡       |
|    |         |           |                    |      |            |                |                              |                   | استرداد الاعمال الأجنبية الزائرة                              | ଜ       |
|    |         | لاحظات    | <u>عرض/إضافة ر</u> |      |            |                |                              |                   |                                                               | 8       |
|    |         |           |                    |      |            |                |                              |                   |                                                               | <b></b> |
|    |         |           |                    |      |            |                |                              |                   | تفاصيل مقدم الطلب                                             |         |
|    |         |           |                    |      |            |                |                              |                   | تأسيس الأعمال الأجنبية                                        |         |
|    |         |           |                    |      |            |                |                              |                   | البحرين                                                       |         |
|    |         |           |                    |      |            | ä              | لأعمال الأجنبية باللغة العرب | الاسم القانوني ل  | الاسم القانوني للأعمال الأجنبية باللغة الإنجليزية             |         |
| *  |         |           |                    |      |            |                |                              | أغذية زعتر        | Zaatar Foods                                                  |         |
|    | 0       |           |                    |      |            | د أعلاه        | نفقات ضمن طلب الاستردا       | اخر تاريخ لتكبد ا | اول تاريخ تخبد النفقات ضمن طلب الاسترداد أعلاه<br>المحمد محمد |         |
|    |         |           |                    |      |            |                |                              | 02/08/2021        | 01/08/2021                                                    |         |
|    |         |           | _                  |      |            |                |                              |                   |                                                               | U       |
|    | التالية | الخطوة    |                    |      |            |                |                              |                   | غوة السابقة                                                   | الخد    |

| الإجراء                                        | الخطوة |
|------------------------------------------------|--------|
| انقر "الخطوة السابقة" للعودة إلى القسم السابق. | (1)    |

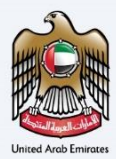

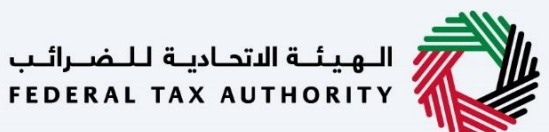

|             |                 |            |                                                 | الهيئية الالتحارية للـشراقب<br>Federal Tax Authority |          |
|-------------|-----------------|------------|-------------------------------------------------|------------------------------------------------------|----------|
| A+ A /      | A- English      | <b>⊴</b> ) | نوع المستخدم                                    | ين ماذا تبحث؟ 🗸 🗸 عن ماذا تبحث؟ 🔍 🗸                  | il.com 😫 |
|             |                 |            |                                                 | صفحة الرئيسية                                        | JII ≡    |
|             |                 |            |                                                 | سترداد الاعمال الأجنبية الزائرة                      | n 🕲      |
| <u></u>     | عرض/إضافة ملاحظ |            |                                                 |                                                      | 8        |
|             |                 |            |                                                 |                                                      | \$       |
|             |                 |            |                                                 | تفاصيل مقدم الطلب                                    |          |
|             |                 |            |                                                 | تأسيس الأعمال الأجنبية                               |          |
|             |                 |            |                                                 | البحرين                                              |          |
|             |                 |            | الاسم القانوني للأعمال الأجنبية باللغة العربية  | الاسم القانوني للأعمال الأجنبية باللغة الانجليزية    |          |
| *           |                 |            | اغذية زعتر                                      | Zaatar Foods                                         |          |
| 0           |                 |            | اخر تاريخ لتخبد النفقات ضمن طلب الاسترداد أعلاه | اول تاريخٌ لتحُبد النفقات ضمن طلب الاسترداد أعلاه    |          |
|             |                 |            | 02/08/2021                                      | 01/08/2021                                           |          |
|             |                 |            |                                                 |                                                      |          |
| لوة التالية | لخط 🗕           |            |                                                 | وة السابقة                                           | الخط     |

| الإجراء                                          | الخطوة |
|--------------------------------------------------|--------|
| انقر "الخطوة التالية" للانتقال إلى القسم التالي. | (1)    |

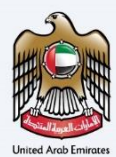

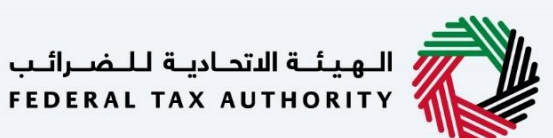

معلومات الاتصال

|         |             |           |                 |           |                    |   |                   |               | ـضـرائـب<br>FEDERA | الهيئة الاتحادية للـ<br>L TAX AUTHORITY |       |
|---------|-------------|-----------|-----------------|-----------|--------------------|---|-------------------|---------------|--------------------|-----------------------------------------|-------|
| A+ A    | A-          | English C | ىتخدە (1        | 🍪 نوع الم |                    |   |                   | عن ماذا تبحث؟ | Q ~                | cialrefunds@gmail.                      | com 😫 |
|         |             |           |                 |           |                    |   |                   |               |                    | الصفحة الرئيسية                         | ≡     |
|         |             |           |                 |           |                    |   |                   | ö             | ب الأجنبية الزائر  | استرداد الاعمال                         |       |
| ſ       |             |           |                 |           |                    |   |                   |               |                    |                                         | 8     |
|         |             |           |                 |           | العنوان سطر 3      |   |                   |               | 3                  | العنوان سطر 2                           | 金     |
|         |             |           |                 |           | Central block      |   |                   |               | Building           | number 10                               |       |
|         |             |           |                 |           | المدينة<br>Bahrain |   |                   |               |                    | العنوان سطر 4<br>Block 2                |       |
|         |             | -         | قم الهاتف الثاب | J         | رمز الدولة         | 0 | رقم الهاتف الدائم |               |                    | رمز الدولة                              |       |
| $\star$ |             | e         | 513721637213    | ~         | ( البحرين ) 973+   |   | 837873982         | $\sim$        | +97                | ( البحرين ) 3                           |       |
|         |             |           |                 |           | صندوق البريد       |   |                   |               | ų                  | البريد الإلكترونج                       |       |
| *       |             |           |                 |           | 1040               |   |                   |               | noorulazim@        | @gmail.com                              |       |
| ىيە     | الخطوة التا |           |                 |           |                    | 1 |                   |               |                    | طوة السابقة                             | الک   |
|         |             |           |                 |           |                    |   |                   |               |                    |                                         |       |

| الإجراء                                                                                           | الخطوة |
|---------------------------------------------------------------------------------------------------|--------|
| قم بتحديث معلومات الاتصال بالمعلومات المطلوبة إذا طلب الموظف الضريبي معلومات إضافية في هذا القسم. | (1)    |

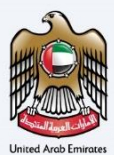

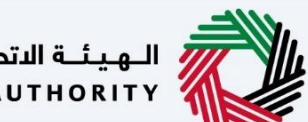

الـهـيئـة الدتحـاديـة لـلـضــرائـب FEDERAL TAX AUTHORITY

معلومات تسجيل العمل التجاري

|    |           |             |                 |              |                        |                                        |     | الاتحادية للمسرالي<br>FEDERAL TAX AUTHORITY                                                                     |         |
|----|-----------|-------------|-----------------|--------------|------------------------|----------------------------------------|-----|----------------------------------------------------------------------------------------------------|---------|
| A+ | Α         | A- [        | English         | 4)           | 🍥 نوع المستخدم         |                                        |     | ین ماذا تبحث؟ 🗸 🗸 من ماذا تبحث؟                                                                                 | :om 😕   |
|    |           |             |                 |              |                        |                                        |     | الصفحة الرئيسية                                                                                                 | ≡       |
|    |           |             |                 |              |                        |                                        |     | استرداد الاعمال الأجنبية الزائرة                                                                                | ۵       |
|    |           |             |                 |              |                        |                                        |     | ourgenoursee                                                                                                    | 8       |
|    | 3         | بة ملاحظات  | عرض/إضا         |              |                        |                                        |     |                                                                                                    | <b></b> |
|    |           |             |                 |              |                        |                                        |     | بيانات تسجيل العمل                                                                                              |         |
|    | ,         | ير تجارية   | نبطة معفاة أو غ | تقوم باي انت | رائب الخاصة بك إذا كنت | بتحميل خطاب أو دليل بديل من إدارة الضر | قم  | اسم السلطة المختصة في بلد التأسيس / المنشأة التي تم تسجيل الأعمال الأجنبية بها                                  |         |
|    |           |             |                 | لملفات هنا   | اسحب ا                 | _ إضافة/عرض(1)                         |     | Ministry of Finance                                                                                             |         |
|    | 3 :       | بدد الملفات | الحد الأقصى ك   | PDF, JF      | التنسيقات: PEG, JPG    | د الأقصى لحجم الملف: 15 ميجا بايت      | الد |                                                                                                    |         |
|    |           | Ð           |                 |              |                        |                                        |     | هل أنت مسجّل في ضريبة القيمة المضافة أو ضريبة استهلاك مماثلة في بلد تأسيس المؤسسة / المنشأة؟                    |         |
|    |           |             |                 |              |                        |                                        |     | ا نعم 🔾 لا                                                                                                    |         |
| *  |           |             |                 |              |                        |                                        |     | اسم هيئة الضرائب التي تم تسجيل النشاط التجاري الأجنبي لديها في بلد التأسيس                                      |         |
|    |           |             |                 |              |                        |                                        |     | Ministra de Constantes de Constantes de Constantes de Constantes de Constantes de Constantes de Constantes de C |         |
|    | ة التالية | الخطوة      |                 |              |                        |                                        |     |                                                                                                    | الخ     |

| الإجراء                                                                                                    | الخطوة |
|----------------------------------------------------------------------------------------------------|--------|
| قم بتحديث معلومات تسجيل العمل التجاري بالمعلومات المطلوبة إذا طلب الموظف الضريبى معلومات إضافية<br>في هذا القسم. | (1)    |

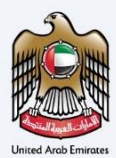

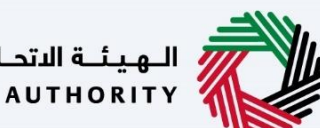

الـهـيئـة الاتحـاديـة لـلـضــرائـب FEDERAL TAX AUTHORITY

تفاصيل المصاريف

|    |         |            |       |         |    |                |              |                 |                    |                            | الهيئة الاتحادية للضرائب<br>FEDERAL TAX AUTHORITY |             |
|----|---------|------------|-------|---------|----|----------------|--------------|-----------------|--------------------|----------------------------|---------------------------------------------------|-------------|
| A+ | A       | A- [       |       | English | 口) | 🍥 نوع المستخدم |              |                 |                    | عن ماذا تبحث؟              | ✓cialrefunds@gma                                  | ail.com 😫   |
|    |         |            |       |         |    |                |              |                 |                    |                            | ىفحة الرئيسية                                     | ⊒ ا         |
|    |         |            |       |         |    |                |              |                 |                    | الزائرة                    | يترداد الاعمال الأجنبية                           | <u>م</u> اس |
|    |         | 7          |       |         |    | 6              | 5            | 4               | <b>6</b> °         | <b>2</b> °                 | <b>0</b> 9                                        | 8           |
|    |         | اجعة       | -0    |         | ەض | الإقرار والمغو | تفاصيل البنك | تفاصيل المصاريف | بيانات تسجيل العمل | تفاصيل الاتصال             | تفاصيل مقدم الطلب                                 | <b></b>     |
|    |         |            |       |         |    | بالتوميح       |              |                 |                    |                            | ]                                                 |             |
|    |         |            |       |         |    |                |              |                 |                    |                            | ملاحظات الموظف                                    |             |
| *  |         | فة ملاحظات | ب/إضا | عرض     |    |                |              |                 |                    |                            |                                                   |             |
|    |         |            |       |         |    |                |              |                 |                    |                            | تفاصيل المصاريف                                   |             |
|    |         |            |       |         |    |                |              |                 |                    | ب الإمارات العربية المتحدة | صف أسباب تكبد النفقات فر                          | Ŭ           |
| *  |         |            |       |         |    |                |              |                 |                    |                            | NA                                                |             |
| ě  | التاليا | الخطوة     |       |         |    |                |              |                 |                    |                            | ة السابقة                                         | الخطو       |

| الخطوة | الإجراء                                                                                              |
|--------|----------------------------------------------------------------------------------------------------|
| (1)    | قم بتحديث تفاصيل المصاريف بالمعلومات المطلوبة إذا طلب الموظف الضريبي معلومات إضافية في هذا<br>القسم. |

|    |               |             |                 |                |          |                       |                       |                                         | الهيئة الاتحادية للضرائب<br>FEDERAL TAX AUTHORITY |       |
|----|---------------|-------------|-----------------|----------------|----------|-----------------------|-----------------------|-----------------------------------------|---------------------------------------------------|-------|
| A+ | A A-          | En En       | glish 🞝)        | 💮 نوع المستخدم |          |                       |                       | عن ماذا تبحث؟                           | Q 🗸cialrefunds@gmail.d                            | com 😕 |
|    |               |             |                 |                |          |                       |                       | بال الأجنبية الزائرة                    | المبالغ المستردة الخاصة 🗕 استرداد الاعم           | =     |
|    |               |             |                 |                |          |                       |                       | ö                                       | استرداد الاعمال الأجنبية الزائر                   |       |
|    | (indiana)     | امقفافا/بضد |                 |                |          |                       |                       |                                         |                                                   | 8     |
|    | 0000          |             |                 |                |          |                       |                       |                                         |                                                   | 4     |
|    |               |             |                 |                |          |                       |                       |                                         | تفاصيل المصاريف                                   |       |
|    |               |             |                 |                |          |                       |                       | ن العربية المتحدة                       | صف أسباب تكبد النفقات في الإمارات                 |       |
|    |               |             |                 |                |          |                       |                       |                                         | NA                                                |       |
| *  | أضف نشاط      | +           |                 |                |          |                       |                       | مارات العربية المتحدة                   | يرجى نقديم الأشطة التي تم القيام بها في دولة الإ  |       |
|    |               |             | الإجراءات       | ы              | رمز النش | مجموعة فرعية          | المجموعة الرئيسية     | صناعة                                   | الأنشطة التجارية                                  |       |
| *  |               |             |                 |                | 0620     | استخراج الغاز الطبيعي | استخراج الغاز الطبيعي | استخراج البترول الخام والغاز<br>الطبيعي | التعدين واستغلال المحاجر                          |       |
| ٩  | الخطوة التالي | 8           | ) שעשט<br>רבענע |                |          |                       |                       |                                         | طوة السابقة                                       | الخ   |

| الإجراء                                                                                | الخطوة |
|----------------------------------------------------------------------------------------|--------|
| انقر "" لعرض الأنشطة المضطلع بها في دولة الإمارات العربية المتحدة أو تحريرها أو حذفها. | (1)    |

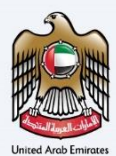

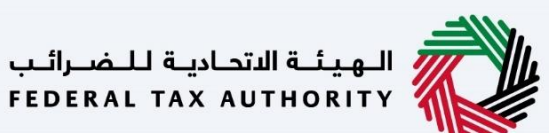

المعلومات البنكية

|                                                                                                    | .com 🙆  |
|----------------------------------------------------------------------------------------------------|---------|
|                                                                                                    | 0       |
| صفحة الرئيسية                                                                                                    | ≡       |
| سترداد الاعمال الأجنبية الزائرة                                                                                                    | ଜ       |
| البدرين 🗸                                                                                                    | 8       |
| رقم الحساب المصرفي الدولي (SWIFT / BIC) رقم الحساب المصرفي الدولي (BBA)                                                                                                    | <b></b> |
| 2455WKINKUKAN                                                                                                    |         |
| اسم البنك                                                                                                    |         |
| No. 10 Control of the Control of Control of |         |
| اسم ماحب الحساب (قم الحساب )                                                                                                    |         |
|                                                                                                    |         |
| العملة الاسترداد                                                                                                    |         |
| *                                                                                                    |         |
|                                                                                                    |         |
|                                                                                                    | الخد    |

| الإجراء                                                                                                | الخطوة |
|----------------------------------------------------------------------------------------------------|--------|
| قم بتحديث المعلومات البنكية بالمعلومات المطلوبة إذا طلب الموظف الضريبي معلومات إضافية في هذا<br>القسم. | (1)    |

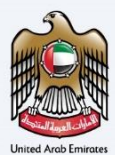

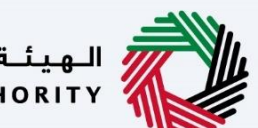

الـهـيئــة الاتحـاديـة لـلـضــرائـب FEDERAL TAX AUTHORITY

الإقرار والمخول بالتوقيع

|    |                       |            |                |                      |                      | بـة لـلـضـرائـب<br>FEDERAL TA:            | الهيئة التحاد<br>AUTHORITY وAUTHORITY |
|----|-----------------------|------------|----------------|----------------------|----------------------|-------------------------------------------|---------------------------------------|
| A+ | A A- 🔳                | English 📢) | 🍥 نوع المستخدم |                      |                      | ين ماذا تبحث؟ 🗸 🗸 من ماذا تبحث؟           | efunds@gmail.com 😫                    |
|    |                       |            |                |                      |                      | الخاصة 🔹 استرداد الاعمال الأجنبية الزائرة | المبالغ المستردة                      |
|    |                       |            |                |                      |                      | مال الأجنبية الزائرة                      | 🔝 استرداد الاء                        |
|    |                       |            |                |                      |                      |                                           | 8                                     |
|    | ض/اضافة ملاحظات       | æ          |                |                      |                      | ات الموظف                                 | ملاحظ                                 |
|    |                       |            |                |                      |                      | لمفوض بالتوقيع                            | الإقرار وا                            |
| *  | إضافة المغوض بالتوقيع | +          |                |                      |                      | لمفوضين بالتوقيع                          | قائمة ا                               |
|    |                       |            | الإجراءات      | عنوان الايميل        | الاسم باللغة العربية | باللغة الإنجليزية                         | الاسم                                 |
|    | <b>~</b>              |            | 000            | noorulazim@gmail.com | نورول عظيم           | No                                        | orul A                                |
| *  |                       |            |                |                      |                      |                                           |                                       |
| a  | الخطوة التاليا        |            |                |                      |                      |                                           | الخطوة الس <mark>ابقة</mark>          |
|    |                       |            |                |                      |                      |                                           |                                       |
|    |                       |            |                |                      |                      | الإجراء                                   | الخطوة                                |
|    |                       |            |                |                      | بالتوقيع جديد.       | انقر هنا لإضافة مخول                      | (1)                                   |

|                         |                   |                      |                      | الهيشة الاتحادية للضرائب<br>FEDERAL TAX AUTHORITY           |       |
|-------------------------|-------------------|----------------------|----------------------|-------------------------------------------------------------|-------|
| A+ A A- English         | نوع المستخدم ((ل) |                      |                      | من ماذا تبحث؟ 🗸 🗸 من ماذا تبحث؟                             | .om 😕 |
|                         |                   |                      |                      | المبالغُ المستردة الخاصة 🗧 استرداد الاعمال الأجنبية الزائرة | ≡     |
|                         |                   |                      |                      | استرداد الاعمال الأجنبية الزائرة                            | 6     |
|                         |                   |                      |                      |                                                             | 8     |
|                         |                   |                      |                      | ملاحظات الموظف                                              | \$    |
| عيض / إضافة ملاحظات     |                   |                      |                      |                                                             |       |
|                         |                   |                      |                      |                                                             |       |
|                         |                   |                      |                      | الإقرار والمغوض بالتوقيع                                    |       |
| + إضافة المفوض بالتوقيع |                   |                      |                      | قائمة المفوضين بالتوقيع                                     |       |
|                         | الإجراءات         | عنوان الايميل        | الاسم باللغة العربية | الاسم باللغة الإنجليزية                                     |       |
|                         | 000               | noorulazim@gmail.com | نورول عظيم           | Noorul A                                                    |       |
| *                       | 1 عرض             |                      |                      |                                                             |       |
|                         | تحرير             |                      |                      |                                                             |       |
| الخطوة التالية          | 🗙 حذف             |                      |                      | طوة السابقة                                                 | الذ   |

| الإجراء                                         | الخطوة |
|-------------------------------------------------|--------|
| انقر "" لعرض المخول بالتوقيع أو تحريره أو حذفه. | (1)    |

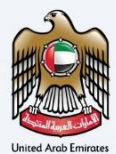

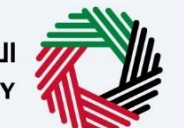

الهيئة الاتحادية للضرائب FEDERAL TAX AUTHORITY

|             | 8     |                                | المفوض بالتوقيع                                                                                                 | الهيئة الند<br>AUTHORITY |             |
|-------------|-------|--------------------------------|----------------------------------------------------------------------------------------------------|--------------------------|-------------|
| A+ A A-     |       |                                |                                                                                                    | unds@gmail.co            | m \varTheta |
|             |       | الاسم الأخير باللغة الإنجليزية | الاسم الاول باللغة الإنجليزية<br>ر                                                                              | المبالغ المستر           | Ξ           |
|             |       | A                              | Nooru                                                                                                    |                          |             |
|             |       |                                |                                                                                                    | استرداد ال               |             |
|             |       | الاسم الاخير باللغة العربية    | الاسم الاول باللغة العربية                                                                                      |                          |             |
|             |       | عظيم                           | نورول                                                                                                    |                          | -           |
|             |       | āuvial                         | . Leall úlais                                                                                                   | ملاحد                    |             |
| ولاحظات     |       | - inst                         |                                                                                                    |                          |             |
|             | ×     | بدرمن                          | noordiazim@gmail.com                                                                                            |                          |             |
|             |       | دولة اصدار جواز السفر          | 20 عند من المالية المناطقة المناطقة المناطقة المناطقة المناطقة المناطقة المناطقة المناطقة المناطقة المناطقة الم | الإقرار                  |             |
|             | ~     | البحرين                        |                                                                                                    |                          |             |
| وض بالتوقيع | L     |                                |                                                                                                    | قائمة                    |             |
|             |       | وقت انتهاء صلاحيه جواز السغر   | رقم جواز السفر                                                                                                  | الاسد                    |             |
|             |       | 20/11/2040                     | 34323521132                                                                                                    | ul A                     |             |
|             |       |                                |                                                                                                    |                          |             |
| *           | L     |                                | تغضيلات اللغة                                                                                                   |                          |             |
|             | إضافة |                                | <b>D</b>                                                                                                    |                          |             |
|             |       | 0                              |                                                                                                    | خطوة السابقة             |             |

| الإجراء                                                                                   | الخطوة |
|-------------------------------------------------------------------------------------------|--------|
| أدخل معلومات المخول بالتوقيع المطلوبة إذا طلب الموظف الضريبي معلومات إضافية في هذا القسم. | (1)    |

| 8                              | المفوض بالتوقيع                          | الهيئة الدئد<br>UTHORITY |              |
|--------------------------------|------------------------------------------|--------------------------|--------------|
| A+ A A-                        |                                          | unds@gmail.co            | em \varTheta |
| الاسم الأخير باللغة الإنجليزية | الاسم الاول باللغة الإنجليزية            | المبالغ المستر           | =            |
| А                              | Noorul                                   |                          |              |
|                                |                                          | استرداد ال               |              |
| الاسم الأحير باللغة العربية    | الاسم الاول باللغة العربية               |                          |              |
| عظيم                           | نورول                                    |                          | \$           |
| لجنسية                         | عنوان الايميل                            | 12NO                     |              |
| بدريني ب                       | noorulazim@gmail.com                     |                          |              |
| دولة اصدار جواز السغر          | هن أنت مقيم في الإمارات العربية المتحدة؟ | الإقرار                  |              |
| البحرين                        | نعدم 💿 لا                                | قائمة                    |              |
| وقت انتفاء صلاحيه جواز السفر   | رقم جواز السفر                           | الاسد                    |              |
| 20/11/2040                     | 34323521132                              | ul A                     |              |
|                                | تفضيرت اللغة                             |                          |              |

| الإجراء       | الخطوة |
|---------------|--------|
| انقر "إضافة". | (1)    |

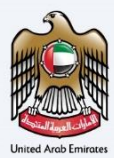

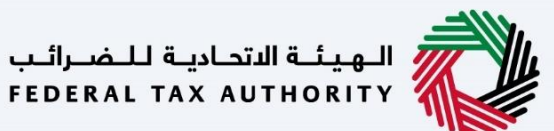

| بة التحامية لذ شعراتيب<br>rederat tax autho                                                                                                    |              |
|----------------------------------------------------------------------------------------------------|--------------|
| A A- 🔳 English ط) من ماذا تبحث 🔞 المستخدم (ع) من ماذا تبحث 🔞 بن ماذا تبحث المستخدم (ع) من ماذا تبحث المستخدم (ع) من ماذا تبحث المستخدم (ع) من ماذا تبحث (ع) من ماذا تبحث (ع) ماذا تبحث (ع) من ماذا تبحث (ع) ماذا تبحث (ع) ماذ             | ∋gmail.com 🙎 |
| <u>لمستردة الخاصة</u> 🖌 استرداد الأعمال الأجنبية الزائرة                                                                                                    | المبالغ      |
| اد الاعمال الأجنبية الزائرة                                                                                                    | 🗟 استرد      |
| رية التقديم                                                                                                    |              |
| <ul> <li>بعد هذا اعن ادناه:</li> <li>بقد قدمت نسخا من جميع الفوانير ذات الصلة.</li> <li>أوكد الذي لم إشارك في توريد السلع والخدمات في دولة الإمارات العربية المتحدة خلال الفترة التي يغطيها هذا الطلب ما لم يكن متلقي التوريدات مطالبًا باحتساب ضربية القيمة المضافة على تتنا للم المراحة في توريد السلع والخدمات في دولة الإمارات العربية المتحدة خلال الفترة التي يغطيها هذا الطلب ما لم يكن متلقي التوريدات مطالبًا باحتساب ضربية القيمة المضافة على تتنا يتعرف المراحة العلم المراحة العربية القيمة المضافة على تتنا يتنا للم المراحة في توريد السلع والخدمات في دولة الإمارات العربية المتحدة خلال الفترة التي يغطيها هذا الطلب ما لم يكن متلقي التوريدات مطالبًا باحتساب ضربية القيمة المضافة على تتنا يتنا ومراحة المراحة القيمة المضافة على من موقدم الطلب بسداد المبلغ المسترد إلى الهيئة الاتحادية للضرائب إذا لم يتم استيفاء أي من شروط استرداد الأموال.</li> <li>سيقوم مقدم الطلب بسداد المبلغ المسترد إلى الهيئة الاتحادية للضرائب إذا لم يتم استيفاء أي من شروط استرداد الأموال.</li> </ul> | )<br>]       |
| ۰ امر بان جریج المعلومات میں سریسا سے یہ پادلیک تورسی تورسی مرسی.<br>10 Abbd                                                                                                    | الخطوة الس   |

| الإجراء                                              | الخطوة |
|------------------------------------------------------|--------|
| قم بتحديد الخانة لتأكيد موافقتك على الشروط والأحكام. | (1)    |

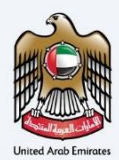

1

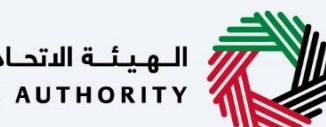

الـهيئـة الاتحاديـة للـضـرائـب FEDERAL TAX AUTHORITY

|              |                      |                       |                     |                    |                       | إجعة                                              | المر |
|--------------|----------------------|-----------------------|---------------------|--------------------|-----------------------|---------------------------------------------------|------|
|              |                      |                       |                     |                    |                       | الهيئة الاتحادية للضرائب<br>Federal Tax Authority |      |
| A+ A A- 🔳 En | glish (إ) وglish     | <del>0</del> نو       |                     |                    | عن ماذا تبحث؟<br>Q    | ✓ecialrefund@gmail.c                              | om 😣 |
|              |                      |                       |                     |                    |                       | الصفحة الرئيسية                                   | ≡    |
|              |                      |                       |                     |                    | ä الزائرة             | استرداد الاعمال الأجنبي                           | ଜ    |
| 7            | 6°                   | <b>5</b> <sup>0</sup> | <b>a</b> °          | 30                 | <b>2</b> <sup>0</sup> | <b>O</b> <sup>°</sup>                             | 8    |
| مراجعة       | الإقرار والمغوض      | تفاصيل البنك          | تفاصيل المصاريف     | بيانات تسجيل العمل | تغاصيل الاتصال        | تغاصيل مقدم الطلب                                 | Ē    |
|              | بالتوميح             |                       |                     |                    |                       |                                                   | \$   |
|              | توسيع الخل / طي الخل |                       |                     |                    |                       | مراجعة                                            |      |
| ~            |                      |                       |                     |                    | قدم الطلب             | الخطوة 1 - تفاصيل م                               |      |
| تحرير        |                      |                       |                     |                    |                       |                                                   |      |
|              |                      |                       |                     |                    |                       | قبينوالا المدالا سيسانا                           |      |
|              |                      |                       |                     |                    |                       | البحرين                                           |      |
| ~            |                      | ·                     | 5.12 <b>5</b> 3 (5) |                    | men rement i È        | en Reinerer im Lit                                |      |
| تقديم        | حفظ كمسودة           |                       |                     |                    |                       | غطوة السابقة                                      | الد  |
|              |                      |                       |                     |                    |                       |                                                   |      |
|              |                      |                       |                     |                    |                       |                                                   | _    |
|              | .م.                  | مراجعته قبل التقدي    | متكمل ويتيح لك م    | لب الاسترداد المس  | س هذا القسم ط         | يستعرض                                            |      |

|      |        |         |             |                |                     |                 |                       |                | الهيئة الاتحادية للضرائب<br>Federal TAX AUTHORITY |       |
|------|--------|---------|-------------|----------------|---------------------|-----------------|-----------------------|----------------|---------------------------------------------------|-------|
| A+ 4 | A A- 🔲 | English | <b>⊴</b> )) | 🔕 نوع المستخدم |                     |                 |                       | من ماذا تبحث؟  | ✓ecialrefund@gmail.cc                             | om 😫  |
|      |        |         |             |                |                     |                 |                       |                | الصفحة الرئيسية                                   | ≡     |
|      |        |         |             |                |                     |                 |                       | ة الزائرة      | استرداد الاعمال الأجنبي                           |       |
|      | 7      |         |             | 60             | 6°                  | a°              | <b>B</b> <sup>0</sup> | 0°             | <b>o</b> °                                        | 8     |
|      | مراجعة |         | اض          | الإقرار والمغو | تقاصيل البنك        | تفاصيل المصاريف | بيانات تسجيل العمل    | تفاصيل الاتصال | تفاصيل مقدم الطلب                                 | (iii) |
|      |        |         |             | بالتوقيع       |                     |                 |                       |                |                                                   | ₫     |
|      |        | ي الخان | الخل / ط    | توسيخ.         |                     |                 |                       |                | مراجعة                                            |       |
| ы.   | ×      |         | 2           | 1)             |                     |                 |                       | قدم الطلب      | الخطوة 1 - تغاصيل م                               |       |
| *    | ير     | تحر     |             |                |                     |                 |                       |                |                                                   |       |
|      |        |         |             |                |                     |                 |                       |                | تأسيس الأعمال الأجنبية                            |       |
| *    |        |         |             |                |                     |                 |                       |                | البحرين                                           |       |
| _    |        |         |             |                | · record a fear for | 1053 15         |                       | ana manan a R  | e Bornes recht                                    |       |
|      | تقديم  | سودة    | حفظ كمس     |                |                     |                 |                       |                | خطوة السابقة                                      |       |
|      |        |         |             |                |                     |                 |                       |                |                                                   |       |

| الإجراء                                          | الخطوة |
|--------------------------------------------------|--------|
| انقر هنا لتوسيع أو طي كافة الخطوات دفعةً واحدة . | (1)    |

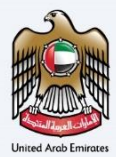

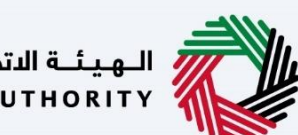

الـهـيئــة الدتحـاديـة لـلـضــرائـب FEDERAL TAX AUTHORITY

|        |            |                 |              |                 |                    |                | الهيئة الاتحادية للضرائب<br>Federal Tax Authority |          |
|--------|------------|-----------------|--------------|-----------------|--------------------|----------------|---------------------------------------------------|----------|
| A+ A / | A- English | نوع المستخدم (( |              |                 |                    | عن ماذا تبحث؟  | ✓ecialrefund@gmail.co                             | om 🔒     |
|        |            |                 |              |                 |                    |                | الصفحة الرئيسية                                   | ≡        |
|        |            |                 |              |                 |                    | ة الزائرة      | استرداد الاعمال الأجنبيا                          |          |
|        | 2          | e e             | 6°           | a°              | a°                 | 0°             | <b>o</b> °                                        | 8        |
|        | مراجعة     | الإقرار والمغوض | تفاصيل البنك | تفاصيل المصاريف | بيانات تسجيل العمل | تفاصيل الاتصال | تفاصيل مقدم الطلب                                 |          |
|        |            | بالتوقيع        |              |                 |                    |                |                                                   | <b>a</b> |
|        | ي الكل     | توسيع الخل / ط  |              |                 |                    |                | مراجعة                                            |          |
|        |            |                 |              |                 |                    | قدم الطلب      | الخطوة 1 - تفاصيل م                               |          |
| *      | تحرير 1    | í i             |              |                 |                    |                |                                                   |          |
|        |            |                 |              |                 |                    |                | تأسيس الأعمال الأجنبية                            |          |
| *      |            |                 |              |                 |                    |                | البحرين                                           |          |
| _      |            |                 |              |                 |                    | and there is a | ta ficiore in hit                                 |          |
| قديم   | سودة ت     | حفظ کم          |              |                 |                    |                | خطوة السابقة                                      |          |

| الإجراء                                                  | الخطوة |
|----------------------------------------------------------|--------|
| انقر على سهم القائمة المنسدلة لمراجعة تفاصيل هذه الخطوة. | (1)    |

|      |        |                      |                 |                                        |                       |                    |                    | الهيئة الاتحادية للضرائب<br>FEDERAL TAX AUTHORITY |      |
|------|--------|----------------------|-----------------|----------------------------------------|-----------------------|--------------------|--------------------|---------------------------------------------------|------|
| A+ A | A- 🔳   | English ()           | 🛞 نوع المستخدم  |                                        |                       |                    | من ماذا تبحث؟<br>Q | ✓ …ecialrefund@gmail.co                           | om 🙁 |
|      |        |                      |                 |                                        |                       |                    |                    | الصفحة الرئيسية                                   | ≡    |
|      |        |                      |                 |                                        |                       |                    | ة الزائرة          | استرداد الاعمال الأجنبي                           |      |
|      | 0      |                      | 60              | 6°                                     | <b>A</b> <sup>o</sup> | <b>6</b> °         | <b>o</b> °         | <b>O</b> <sup>o</sup>                             | 8    |
|      | مراجعة | u                    | الإقرار والمغوذ | تفاصيل البنك                           | تفاصيل المصاريف       | بيانات تسجيل العمل | تفاصيل الاتصال     | تفاصيل مقدم الطلب                                 | (    |
|      |        |                      | بالتوقيع        |                                        |                       |                    |                    |                                                   | \$   |
|      |        | کل / <u>طي الک</u> ل | توسيع ال        |                                        |                       |                    |                    | مراجعة                                            |      |
|      | ~      |                      |                 |                                        |                       |                    | قدم الطلب          | الخطوة 1 - تفاصيل م                               |      |
| *    | تحرير  |                      |                 |                                        |                       |                    |                    |                                                   |      |
|      |        | 1                    |                 |                                        |                       |                    |                    | تأسيس الأعمال الأجنبية                            |      |
| *    |        |                      |                 | · ···································· | 197 <b>-</b> 19       |                    |                    | البحرين                                           |      |
| يم   | تقدب   | حفظ كمسودة           |                 |                                        |                       |                    |                    | خطوة السابقة                                      | JI   |
|      |        |                      |                 |                                        |                       |                    |                    |                                                   |      |

| الإجراء                               | الخطوة |
|---------------------------------------|--------|
| انقر "تحرير" لتحرير تفاصيل هذا القسم. | (1)    |

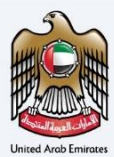

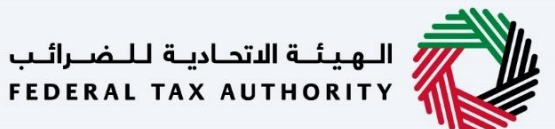

|         |                              |                          |                                                          |                                                        | الهيشة الاتحاديثة للـضـرائـب<br>FEDERAL TAX AUTHORITY                          |          |
|---------|------------------------------|--------------------------|----------------------------------------------------------|--------------------------------------------------------|--------------------------------------------------------------------------------|----------|
| A+ A A- | English ()                   | 🍪 نوع المستخدم           |                                                          | منفع                                                   | ين ماذا تب 🗸 🗸 سن ماذا تب                                                      | il.com 😫 |
|         |                              |                          |                                                          |                                                        | صفحة الرئيسية                                                                  | . =      |
|         |                              |                          |                                                          |                                                        | سترداد الاعمال الأجنبية الزائرة                                                | n 🏠      |
|         |                              |                          | 0 <u></u>                                                | (                                                      | ربيروت.                                                                        | 0        |
|         |                              |                          | SPECIALREFUND@GMAIL.COM                                  | 777777777                                              | (الهند) 91+                                                                    | 121      |
|         |                              |                          |                                                          |                                                        | تاريخ التقديم                                                                  | 121      |
|         |                              |                          |                                                          |                                                        | 16/11/2022                                                                     | <b></b>  |
|         |                              |                          |                                                          | اتير ذات الصلة.                                        | <ul> <li>بموجب هذا أعلن أدناه:</li> <li>لقد قدمت نسخا من جميع الفوا</li> </ul> |          |
|         | ييمة المضافة على تلك التوريد | طالبًا باحتساب ضريبة الق | الفترة التي يغطيها هذا الطلب ما لم يكن متلقي التوريدات م | سلغ والخدمات في دولة الإمارات العربية المتحدة خلال     | <ul> <li>أؤكد أنني لم أشارك في توريد الا</li> </ul>                            |          |
|         |                              |                          | ستيفاء أي من شروط استرداد الأموال.                       | بلغُ المسترد إلى الهيئة الاتحادية للضرائب إذا لم يتم ا | <ul> <li>سيقوم مقدم الطلب بسداد الم</li> </ul>                                 |          |
|         |                              |                          |                                                          | دمتها صحيحة ودقيقة ووفقا لمعرفتي.                      | <ul> <li>أقر بأن جميع المعلومات التي قد</li> </ul>                             |          |
| *       |                              |                          |                                                          | Ŭ                                                      | قرات وراجعت جمیع معلومات الخطوا<br>1                                           |          |
| تقديم   | حفظ خمسودة                   |                          |                                                          |                                                        | وة السابقة                                                                     | الخط     |

| الإجراء                                                        | الخطوة |
|----------------------------------------------------------------|--------|
| قم بتحديد الخانة بعد مراجعة كافة المعلومات المقدمة في كل خطوة. | (1)    |

|      |                                              |                                                                         |                                                            | الهيئة الاتحادية للضرائب<br>FEDERAL TAX AUTHORITY |       |
|------|----------------------------------------------|-------------------------------------------------------------------------|------------------------------------------------------------|---------------------------------------------------|-------|
| A+ A | دع المستخدم (( English ل                     | 0                                                                       | اذا تبحنك؟                                                 | ين مر 🗸 🗸ecialrefund@gmail.c                      | .om 😫 |
|      |                                              |                                                                         |                                                            | الصفحة الرئيسية                                   | ≡     |
|      |                                              |                                                                         |                                                            | استرداد الاعمال الأجنبية الزائرة                  |       |
|      |                                              | 0.000 C                                                                 | 0.40-00-0-0-0-0-0                                          |                                                   | 8     |
|      |                                              | SPECIALREFUND@GMAIL.COM                                                 | 7777777777                                                 | (الهند) 91+                                       | (2)   |
|      |                                              |                                                                         |                                                            | تاريخ التقديم                                     |       |
|      |                                              |                                                                         |                                                            | 16/11/2022                                        | 1     |
|      |                                              |                                                                         | ، الفواتير ذات الصلة.                                      | بموجب هذا اعلن ادناه:<br>• لقد قدمت نسخا من جمی:  |       |
|      | لساب ضربية القيمة المضافة على تلك التوريدات. | لال الفترة التي يغطيها هذا الطلب ما لم يكنُ متلقي التوريدات مطالبًا باح | ريد السلخ والخدمات في دولة الإمارات العربية المتحدة خا     | <ul> <li>أؤخد أنني لم أشارك في تو</li> </ul>      |       |
|      |                                              | م استيفاء أي من شروط استرداد الأموال.                                   | اد المبنغُ المسترد إلى الهيئة الاتحادية للضرائب إذا لم يتد | <ul> <li>سيقوم مقدم الطلب بسد</li> </ul>          |       |
|      |                                              |                                                                         | ئي قدمتها صحيحة ودقيقة ووفقًا لمعرفتي.                     | <ul> <li>أقر بأن جميح المعلومات ال</li> </ul>     |       |
| *    |                                              |                                                                         | خطوات                                                      | قرأت وراجعت جميع معلومات ال                       |       |
| ليم  | دفظ خمسودة (1)                               |                                                                         |                                                            | طوة السابقة                                       | الذ   |
| ېتم  | حفظ خمسودة                                   |                                                                         |                                                            | بطوة السابقة                                      | الخ   |

| الإجراء                            | الخطوة |
|------------------------------------|--------|
| انقر "تقديم" لتقديم طلب الاسترداد. | (1)    |

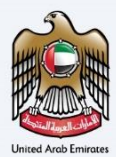

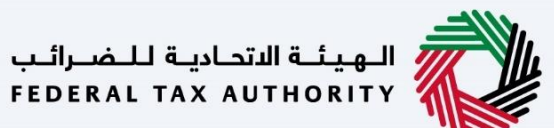

|         |         |    |                |                                     |                                | إعتراف                                                            |
|---------|---------|----|----------------|-------------------------------------|--------------------------------|-------------------------------------------------------------------|
|         |         |    |                |                                     |                                | المهيئة التحادية للخسراتب<br>FEDERAL TAX AUTHORITY                |
| A+ A A- | English | 4) | 🍪 نوع المستخدم |                                     |                                | ین ماذا تبحث۲ Q vecialrefund@gmail.com                            |
|         |         |    |                |                                     |                                | <u>المبالغ المستردة الخاصة</u> 🗧 استرداد الاعمال الأجنبية الزائرة |
|         |         |    |                |                                     |                                | نموذج استرداد الاعمال الأجنبية الزائرة                            |
|         | مقدم    | •  |                | الطلب بنجاح                         | تم تقديم                       |                                                                   |
|         |         |    |                | : أغذية الزعتر                      | اسم المتقدم                    |                                                                   |
|         |         |    |                | BV2255000100 :                      | رقم طلب الاسترداد              |                                                                   |
|         |         |    |                | : يناير-2021 إلى ديسمبر-2021        | فترة المطالبة                  |                                                                   |
| *       |         |    |                | : 30 نوفمبر 2022                    | تاريخ التقديم                  |                                                                   |
|         |         |    |                | فة المطلوبة : درهم إماراتي 2,500.00 | مبلغ مطالبة ضريبة القيمة المضا |                                                                   |
| *       |         |    |                |                                     |                                |                                                                   |
|         |         |    |                |                                     |                                |                                                                   |
|         |         |    |                |                                     |                                |                                                                   |
|         |         |    |                |                                     | 1 • .1.                        | er XII II one a sout                                              |

لقد قمت بتقديم طلب الاسترداد بنجاح. احتفظ برقم الطلب لغايات مستقبلية. يمكن أيضًا الدخول إلى طلب الاسترداد هذا من خيار استرداد الضريبة للزائر بغرض الأعمال في نموذج الاستردادات الخاصة.

| للمراقب<br>Federal tax authority                                                                                                    |                            |               |            |     |
|----------------------------------------------------------------------------------------------------|----------------------------|---------------|------------|-----|
| ين ماذا تيجنگ، 🗸 🗸 عن ماذا تيجنگ، ecialrefund@gmail.c                                                                                                    | نوع المستخدم ((            | English       | -          | A . |
| <u>المجالجُ المستردة الخاصة</u> 🔶 استرداد الاعمال الأجنبية الزائرة                                                                                                 |                            |               |            |     |
|                                                                                                    |                            |               |            |     |
| الخطوات التالية:                                                                                                    |                            |               |            |     |
| ۱. معانچة طلبت:                                                                                                    |                            |               |            |     |
| <ul> <li>أ) سيتم مراجعة طلبك من قبل الفيئة. سيتم التواصل معك في حال حاجتنا للمزيد من المعلومات للمساعدة في مراجعتنا. سيتعين عليك تقديم المعلومات المطلو</li> </ul> | لنستمر في معالجة طلبك.     |               |            |     |
| ب) سوف نقوم، يقبول الطلب أو رفضه – في بعض الحالات – بعد استكمال مراجعتنا، سنبلغك بقرارنا من خلال البريد الإلكتروني.                                                |                            |               |            |     |
| ج) عند رفض الطلب، سيتم إرسال أسباب الرفض، ويمكن إعادة تقديم الطلب مرة أخرى حالما تقوم بمعالجة أسباب الرفض التي تم إخطارك بها (إن أمكن).                            |                            |               |            |     |
| 2. سيتم تحديث حاله طلبك في لوحه المتابعة. يمكنك التحقق من حالة طلبك في اي وقت من خلال الدخول إلى منصة إمارات تأكس.                                                 |                            |               |            |     |
| الملاحظات الغامة:                                                                                                    |                            |               |            |     |
| 1. سيتم التحقق من صحة معلومات المصرف الدولي أثناء عملية طنب استرداد الضربية إذا خنت تستخدم مصرفا دوليًا ليس لديه مصرف مقابل في دولة الإمارات العربية               | ىتحدة. سيتم فرض رسوم تحويز | ن قبل المصر ف | ب المرتبط. |     |
| لأية استغسارات أو مساعدة، يرجى الاتصال بنا على: داخل الإمارات: 600509994   خارج الإمارات: 600509994 أو راسلنا على البريد الانكتروني<br>info@tax.gov.ae             | الرجوع إلى لوحة اا         | خم            | تحميل      |     |
|                                                                                                    |                            |               |            |     |
|                                                                                                    | $\mathbf{\tilde{u}}$       |               |            |     |

| الإجراء                                                       | الخطوة |
|---------------------------------------------------------------|--------|
| انقر على "العودة إلى لوحة المتابعة" للعودة إلى لوحة المتابعة. | (1)    |

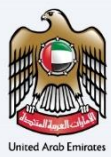

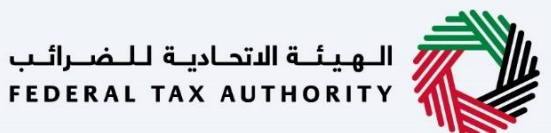

| معادم المعادين المعادين ال<br>ع المعادين المعادين المعادين المعادين المعادين المعادين المعادين المعادين المعادين المعادين المعادين المعادين المعادين المعادين المعادين المعادين المعادين المعادين المعادين المعادين المعادين المعادين المعادين المعادين المعادين المعادي                                                                                                    | المهيلية التحادية للنضراليب<br>Federal tax authority                                                                                                    |                        |                    |     |   |
|----------------------------------------------------------------------------------------------------|----------------------------------------------------------------------------------------------------|------------------------|--------------------|-----|---|
| لمتذكر السترد الذكر ال<br>المتكر السترد<br>المتكر<br>المتحم<br>المتحم<br>المتم<br>المتم<br>المتم<br>المتم<br>المتم<br>المتمم<br>المتمم<br>المتمم<br>المتمم<br>المتمم<br>المتمم<br>المتمم<br>المتممم<br>المتممممممممممممممممممممممممممممممممممم | nglish 🕼 این ماذا تبحث 🛞 نوع المستخدم 😥 او المستخدم 😥 او المستخدم 😥 او المستخدم ا                                                                                                    | نوع المستخدم           | English            | A-  | A |
| المحوات التائية<br>المحوات التائية<br>ا مستم مزاجة طلبًا من قبل الهيئة. سيتم التواصل محك في حال حاجتا للمزند من المعلومات للمساعدة في مزاجعتا، سيتعين عنك تقديم المعلومات المطلوبة لنستمر في معانجة طلبك.<br>) سيم مزاجة طلبك من قبل الهيئة. سيتم التواصل محك في حال حاجتا للمزند من المعلومات للمساعدة في مزاجعتا، سيتعين عنك تقديم المعلومات المطلوبة لنستمر في معانجة طلبك.<br>) سيم مزاجة طلبك من قبل الهيئة. سيتم التواصل محك في حال حاجتا للمزند من المعلومات للمساعدة في مزاجعتا، سيتعين عنك تقديم المعلومات المطلوبة لنستمر في معانجة طلبك.<br>) سيم مزاجة طلبك من قبل الهيئة. سيتم التواصل محك في حال حاجتا للمزند من تعلن المرابعة المعادي.<br>) من حمل العلب الوريمي المعان المعان ، ونقص الحال محك في حال محتف المرابعة عليا للمين التي تم إخطالا لينا (ن محن<br>) معتر تحين الطلبان من قبل السان المقلي وتفات من حالة طلبك في اي وقت من خلال للدولي التي نم إخطالا بنا إن أن محن).<br>2. سيتم تحين عن الطلب في معالمات المعان المعان المان عن حالة طلبك في اي وقت من خلال للدولي الى منع إن إن أمكن).<br>2. سيتم التحقق من محلة معلومات المولي التي المعان المعان المين المان المعان المين المعان المعان المعان ا<br>المعان المعان المعان المعان المعان المعان المعان المعان المعان المعان المعان المعان المعان المعان المعان المعان المعان المعان المعان المعان المعان المعان المعان المعان المعان المعان المعان الم<br>المعان المعان المعان المعان المعان المعان                                                                                                    | المبالخُ المستردة الخاصة 🕨 استرداد الاعمال الأجنبية الزائرة                                                                                                    |                        |                    |     |   |
| الخطوات التائية:<br>1. معادية طلبك:<br>1) سيتم مزاديته طلبك من قبل الفيلة. سيتم التواصل معك في حال حاجتنا للمزند من المعلومات للمساعدة في مزاديعتنا، سيتعين عليك تقديم المعلومات المطلوبة لتستمر في معالجة طلبك.<br>4) سيتم مزاديته طلبك من قبل الفيلة. سيتم التواصل معك في حال حاجتنا للمزند من المعلومات للمساعدة في مزاديعتنا، سيتعين عليك تقديم المعلومات المطلوبة لتستمر في معالجة طلبك.<br>4) سوف تقوم بقبل القليك أو زفته - في بعض الحالات بعد استكمال مزاجعتنا سيلبك في قرار مان غلال الميز الطريتين.<br>4) سوف تقوم بقبل القليك في نوحة المتابعة. يمكنك المعالية في مواقعات سيلبك في أورانا من خلال الطريتين.<br>4) سوف تقوم بقبل الميك في نوحة المتابعة. يمكنك التحقق من خالة طلبك في أو وقت من خلال الدقولي الى منصة إمارات تلاس<br>4). سيتم التحقق من من معام عليك في من حالة طلبك في أو وقت من خلال الدقولي الى منصة إمارات تلاس.<br>4) سيتم التحقق من معام واليك في نوحة المتابعة. يمكنك التحقق من خالة طلبك في أو وقال المن منصة إمارات تلاس.<br>4) سيتم التحقق من معام واليك في نوحة المتابعة. يمكن المات الدولي النا في في المات تلاس.<br>4) سيتم التحقق من معام وعليمات المعرف الدولي التاء عملية أعليك في أو وقت من خلال الدولية البل للميت إلى أوران العربية المعامة.<br>4) سيتم التحقق من معام وعليه العربية المعان المعان الميت المعان المعان الميت المعام الميت المعام الميت المعان المعان المعان المعان الميت المعان المعان الميت المعان الميت المعان الميت المعان الميت المعان الميت المعان<br>1) الية استقسرات أو مساعدة. يوجل الالمان الميان: 1904 أعارة الاوران: 1904/100 أعارة الاوران: 1904/100 أعارة الواران: 1904/100 أوران المولية التقرم المعان الميت المعان الميت المعام الميت الميت المولان المولانيات المعان الميت المعان الميت المعام ال<br>1) وه الستقسرات أو مساعدة. يوجل الإمارات المواليات المعان إلى الميانيات المولانيات المواليات 1904/100 أوران الم                                                                                                    |                                                                                                    |                        |                    |     |   |
| 1. معالجة طلبك: () سيتم مزاجهة طلبك بينهم التواصل معك في حال حاجتا للمزند من المعلومات للمساعدة في مراجعته، سيتعين عليك تقديم المعلومات المطلوبة للستمر في معالجة طلبك. () سيتم مزاجهة طلبك أو رفضه - في يعض الحالات - بعد استخمال مزاجعته، سينيك تقراراً من خلال البريد الإلكتوني. () سيتم تمزيم الطلب أو رفضه - في يعض الحالات - بعد استخمال مزاجعته، سينيك تقراراً من خلال البريد الإلكتوني. () عند رفض الطلب في نوحة المتابعة، يميخت الحالات - بعد استخمال مزاجعته، سينيك تقريراً من خلال البريد الإلكتوني. () عند رفض الطلب في نوحة المتابعة، يميخت الحالات - بعد استخمال مزاجعة، سينيك تقريرات من خلال البريد الإلكتوني. () عند رفض الطلب في نوحة المتابعة، يمخت الحالات - بعد استخمال مزاحة عند سينيك تقديراً من خلال البريد الإلكتوني. () عند رفض الطلب في نوحة المتابعة، يمخت التحافي من حالة طلبك في أو وقت من خلال الدخول إلى منعة إمارات تلاس. () عند رفض العامية. () معادة العامية، الحالات - بعد استخمال مزاحة عند على الدخول إلى منعة إمارات تلاس. () عند رفض المعاديرات العامية. () معادة العلبة في أوحة المتابعة، يمخت التحاف من حالة طلبك في أو وقت من خلال الدخول إلى منعة إمارات تلاس. () معادة العامية. () معادة العامية. () معادة العالية العام التحاف المراحية الاحات المناحة العاليات العامية. () معادة المراحية العام الحاف التاء عملية طلب استرداد الخربية إذا كنت تستخدم مصرفا دوليا ليس لديه مصرف مقابل في دولة الإمارات العربية المراحية المصرف المراحية التاء عملية منها المراحية الاحات المراحية المواحة العام العام الحربية. () معادة المراحية المواحة العام المراحية المواحة المواحة الحواحة المواحة العاليات المواحة العام المواحة المراحيات المراحية المواحة المراحية المواحة العام العام العام المواحة العربية المواحة المواحة المواحة المواحة المواحة المواحة المواحة المواحة المواحة المواحة المواحة المواحة المواحة المواحة المواحة المواحة المواحة المواحة المواحة المواحة العام المواحة المواحة المواحة المواحة المواحة المواحة المواحة المواحة المواحة المواحة المواحة المواحة المواحة المواحة المواحة المواحة المواحة المواحة المواحة المواحة المواحة المواحة ا                                                                                                    | الخطوات التالية:                                                                                                    |                        |                    |     |   |
| <ul> <li>1. معالمة طلبت:</li> <li>1. معالمة طلبت:</li> <li>1. معالمة طلبت:</li> <li>1. معالمة الملبت:</li> <li>1. معالمة الملبت:</li></ul>                                                                                                    |                                                                                                    |                        |                    |     |   |
| () سيتم مزاجعة طلبيت من قبل الميئة، سيتم الأواصل معاف في حل حاجتنا للمزند من المعلومات للمسلعدة في مراجبة السيتمين عليت فقديم المعلومات المطلوبة للستمر في معاجبة طلبت) سوف تقويم المعلومات المطلوبة للستمر في معاجبة طلبت) سوف تقويم المعلومات المطلوبة للستمر في معاجبة طلبت) سوف تقويم المعلومات المطلوبة للستمر في معاجبة طلبت) سوف تقويم المعلومات المطلوبة للستمر في معاجبة طلبت) سوف تقويم المعلوبة للستمر المعلوبة الستمر المعلوبة الستمر المعلوبة الستمر المعلوبة الستمر المعلوبة الستمر في معاجبة طلبت) سوف تقويم المعلوبة من المعال مراجعت استعلوبة السرية المعلوبة الستمر في معاجبة طلبت) عنه تقديم الطلب سيتم إرسال أسباب الرفض ويعاجبة طلبت في أي وقت من خلال الموال المعاب الرفض التي تم إخطالات بعان المعام المعانية المعام العربية المعلوبة في معاجبة أسباب الرفض التي تم إخطالات                                                                                                    | 1. وعالجة طلبك:                                                                                                    |                        |                    |     |   |
| ن) سوف تقوم بيول المثلب أو رقما - في بعن الحالات - بعد استخمال مراجعتا. سيلبقك نقرار من علال البرية الطريقين.<br>2. سيتم تحديث حالة طليك في لوحة المتابعة، يمخلك التحقق من حالة طليك في أوق من خلال الخول التي مم الطريقين.<br>الملاحظات الفارية:<br>1. سيتم التحقق من محة وعلومات المصرف الدولي أثناء عملية طلب استرداد الضربية إذا خلت تستخدم وصرفا دوليا ليس لدية وصرف مقابل في دولة الإمارات العربية المتحدة. سيتم فرض رسوم تحويل من قبل المصرف الدولي القريبية المعرف الي معالي المريبية ال<br>المستحقات الفارية:<br>1. سيتم التحقق من محة وعلومات المصرف الدولي أثناء عملية طلب استرداد الضربية إذا خلت تستخدم وصرفا دوليا ليس لدية وصرف مقابل في دولة الإمارات العربية المتحدة. سيتم فرض رسوم تحويل من قبل المصرف المريبية المتحدة.<br>لية استقسارات أو مساعدة، يرجى الأصل بنا عني: داخل الإمارات: 160050994 أورانت: 160050994 أو راستنا على البريد الاختواني<br>a. معرف مقابل في دولية المصرف الدولي أثناء عملية طلب استرداد الضربية إذا خلت تستخدم وصرفا دوليا ليس لدية وصرف مقابل في دولة الإمارات العربية المتحدة. سيتم فرض رسوم تحويل من قبل المصرف المريبة المصرف المع المواري التقابق المعرف العربية المرابية المارية<br>الية استقسارات أو مساعدة، يرجى الأصل بنا عني: داخل الإمارات: 160050914 أو إله الت المارات العربية المتحدة. سيتم فرض رسوم تحويل من قبل المصرف المرتبط.<br>a. معال معامية الحقاق من محة وعلومات المورف الذا عليك الموارات: 16001404 أو المرانة المريبة على المورف العزاني                                                                                                    | ا) سيتم مراجعة فليك من قبل الفيئة، سيتم التواصل معك في حال حاجتنا للمزند من المعلومات للمساعدة في مراجعتنا. سيتعين عليك تقديم المعلومات المطلوبة لنستمر في معالجة طلبك.<br>المستمر المراجع المراجع المراجع المراجع المراجع المراجع المراجع المراجع المراجع المراجع المراجع المطلوبة لنستمر في معالجة طلبك.                                                                                                    | ر في معالجة طلبك.      |                    |     |   |
| ي عند رامكل الطلب، سليم ارسان سليب الراحق، ومكل عادة لعديم الطلب في أي وقت من خلال الحقول الى منعة إمران تلخس.<br>2. سيتم تحديث حالة طلبك في لوجة المتابعة، يمكنك التحقق من حالة طلبك في أي وقت من خلال الحقول الى منعة إمران تلخس<br>1. سيتم التحقق من صحة معلومات المصرف الدولي إثناء عملية طلب استرداد الضربية إذا كنت تستخدم مصرفا دوليا ليس لديه مصرف مقابل في دولة الامارات العربية المتحدة. سيتم فرض رسوم تحويل من قبل المصرف المرتبط.<br>1. سيتم التحقق من صحة معلومات المصرف الدولي إثناء عملية طلب استرداد الضربية إذا كنت تستخدم مصرفا دوليا ليس لديه مصرف مقابل في دولة الامارات العربية المتحدة. سيتم فرض رسوم تحويل من قبل المصرف المرتبط.<br>1. سيتم التحقق من صحة معلومات المصرف الدولي إثناء عملية طلب استرداد الضربية إذا كنت تستخدم مصرفا دوليا ليس لديه مصرف مقابل في دولة الامارات العربية المتحدة.<br>1. سيتم التحقي من صحة معلومات المصرف الدولي إثناء عملية طلب استرداد الضربية إذا كنت تستخدم مصرفا دوليا ليس لديه مصرف مقابل في دولة الامارات العربية المتحدة.<br>1. سيتم التحقي من صحة معلومات المصرف الدولي إثناء عملية طلب استرداد الضربية إذا كنت تستخدم مصرفا دوليا ليس لديه مصرف مقابل في دولة الامارات العربية المارة من سيض المارة العربية.                                                                                                    | ب) سوف يقوم يقبق لطنيه او زممه – مي يعمى الصالات – بعد استخمال مراجعتنا، سيتبعث يقرزان من طلال البريد الزاخيروني.<br>در                                                                                                    |                        |                    |     |   |
| الملاحظات القامة:<br>1. سيتم التحقق من صحة معنومات المصرف الدولي آلتاء عملية طلب استرداد الغربية إذا خلت تستخدم مصرفا دوليًا ليس لديه مصرف مقابل في دولة الإمارات العربية المتحدة. سيتم فرض رسوم تحويل من قبل المصرف المرتبط.<br>لية استفسارات أو مساعدة، يرجى الأتصال بنا علي: داخل الإمارات: 60050994 إخارة الإمارات: 60050994 أو راسلنا على البريد الانختروني<br>info@tax.gov.go                                                                                                    | ي عند رفعن المنتب سيما روس سيب الرفعن وومن اعادة محديما المنتب مرة الحرق حالة في معنيه المناب الرفعن الذي ما إحصارت بها ران الحص.<br>2. سيتم تحديث حالة طلبك في لوحة المتابعة، يمكنك التحقق من حالة طلبك في أي وقت من خلال الدخول إلى منصة إمارات تاكس.                                                                                                    |                        |                    |     |   |
| 1. سيتم التحقق من محة معلومات المصرف الدولي أثناء عملية طلب استرداد الغربية إذا خلت تستخدم مصرفا دوليًا ليس لديه مصرف مقابل في دولة الإمارات العربية المتحدة. سيتم فرض رسوم تحويل من قبل المصرف المرتبط.<br>لية استفسارات أو مساعدة. يرجن الاتصال بنا على: داخل الإمارات: 60050994 إخارة الإمارات: 60050994 أو راستانا على قبريد الالختروني<br>info@tax.gov.ae                                                                                                    | الملاحظات الفامة:                                                                                                    |                        |                    |     |   |
| لأية استفسارات أو مساعدة. يرجى الاتصال بنا على: داخل الإمارات: 600509994   خارج الإمارات: 600509994   فر إسلنا على البريد الالخثرولي<br>info@tax.gov.ae                                                                                                    | 1. سيتم التحقق من صحة معلومات المصرف الدولي أثناء عملية طنب استرداد الغربية إذا خنت تستخدم مصرفاً دوليًا ليس لديه مصرف مقابل في دولة الإمارات العربية المتحدة، سيتم فرض رسوم تحويل من قبل الم                                                                                                    | سيتم فرض رسوم تحويل من | قبل المصرف المرتبط |     |   |
|                                                                                                    | لاية استفسارات أو مساعدة، يرجى الاتصال بنا على: داخل الإمارات: 600509994   خارغ الإمارات: 600509994   خارغ الإمارات: 971 600509994   خارغ الإمارات: 100509994   خارغ الإمارات: 100509994   خارغ الإمارات | الرجوع إلى لوحة التحك  | n C                | میل |   |
|                                                                                                    |                                                                                                    |                        | (1)                |     |   |

| الإجراء                                                    | الخطوة |
|------------------------------------------------------------|--------|
| انقر على "تحميل" لتحميل نسخة من اشعار تقديم طلب الاسترداد. | (1)    |

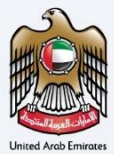

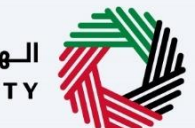

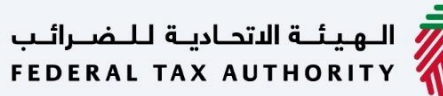

# المراسلات

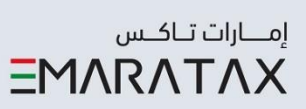

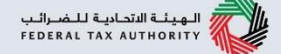

بعد تقديم الطلب، سيتلقى مقدم الطلب المراسلات التالية:

- إقرار بتقديم الطلب.
- إشعار بقبول الطلب أو رفضه.
- إشعار بطلب معلومات إضافية (إذا احتاجت الهيئة المزيد من المعلومات للمساعدة في مراجعة طلبك فقط).

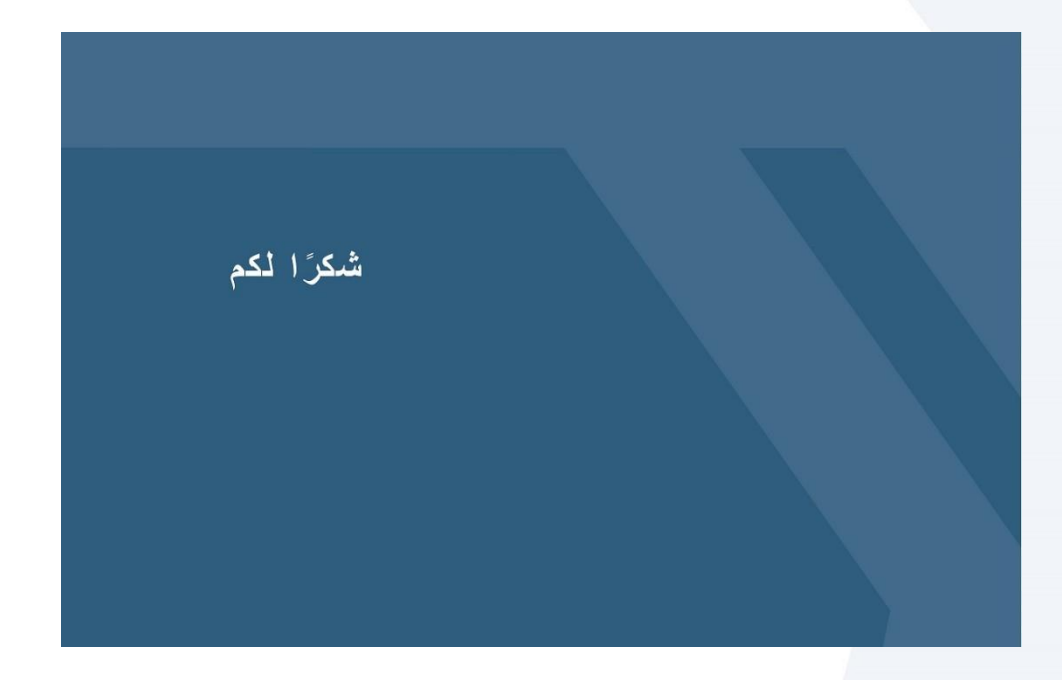